# **Commonwealth of the Northern Mariana Islands (CNMI)**

# **Department of Finance**

# FEDERAL GRANTS DRAWDOWN PROCEDURES

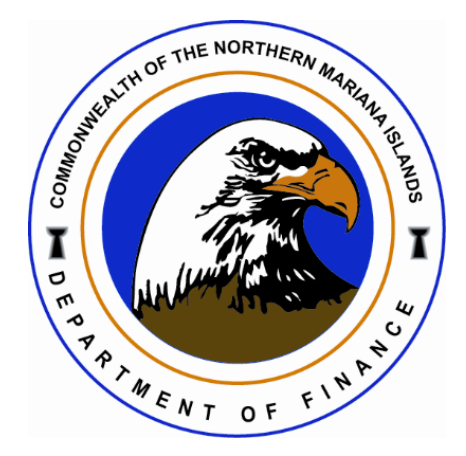

#### TABLE OF CONTENTS

| S | ECTION 1: PURPOSE                               | 3  |
|---|-------------------------------------------------|----|
|   | Section 1.2 Applicable Statutes                 | 3  |
|   | Section 1.3 Definition and Acronym              | 3  |
|   | Section 1.4 Effective Date                      | 5  |
|   | Section 1.5 Flowchart                           | 5  |
| S | ECTION 2: INVOICE MANAGEMENT                    | 6  |
|   | Section 2.1 Enter and Post Invoices             | 6  |
|   | Section 2.2 Generate the Invoice                | 6  |
| S | ECTION 3: REPORTING AND EXPENSE VERIFICATION    | 7  |
|   | Section 3.1 Generate Fund Status Report         | 7  |
|   | Section 3.2 Revised Fund Status (if needed)     | 7  |
| S | ECTION 4: DRAWDOWN PREPARATION AND SUBMISSION   | 8  |
|   | Section 4.1 Prepare the Drawdown Spreadsheet    | 8  |
|   | Section 4.2 Revenue Allocation                  | 9  |
|   | Section 4.3 Update Drawdown Request Form        | 9  |
|   | Section 4.4 Compile Drawdown Packet             | 10 |
|   | Section 4.5 Drawdown and Disbursement Procedure | 10 |
| S | ECTION 5: PAYMENT PROCESSING                    | 11 |
| S | ECTION 6: REVISION/VERSION HISTORY              | 12 |
| S | ECTION 7: APPENDICES                            | 13 |
|   | Section 7.1 Fund Status Report                  | 13 |
|   | Section 7.2 Prepare the Drawdown Spreadsheet    | 16 |
|   | Section 7.3 Revenue Allocation                  | 18 |
|   | Section 7.4 Revise the fund status (if needed)  | 23 |
|   | Section 7.5 Generate the Invoice                | 28 |
|   | Section 7.6 Update Drawdown Request Form        | 36 |
|   | Section 7.7 Compile Drawdown Packet             | 36 |
|   | Section 7.8 SF 270 Form                         | 37 |
|   |                                                 |    |

## **SECTION 1: PURPOSE**

A drawdown on a federal award is the process by which a grantee requests and receives funds from the federal government to cover expenses related to the grant. It is essentially a request for payment or transfer of funds from the federal agency to the grantee, typically conducted electronically through the respective federal agency's online payment system.

The purpose of this Standard Operating Procedure (SOP) is to provide a general overview of the federal grant fund drawdown process. This includes guidance on preparing a drawdown request, balancing fund status, and running revenue allocations for various grant projects. Additionally, this SOP aims to ensure that all federal drawdowns are processed in a timely and accurate manner, in full compliance with applicable grant agreements and regulations.

### Section 1.1 Applicable Statutes

§ 200.305 Federal payment

2 CFR 200

### Section 1.2 Definition and Acronym

- a. BECQ Bureau of Environmental and Coastal Quality
- b. CBMA Commonwealth Bureau of Military Affairs
- c. CJPA Criminal Justice Planning Agency
- d. COTA Commonwealth Office of Transit Authority
- e. DCCA Department of Community and Cultural Affairs
- f. DCRM Division of Coastal Resources Management
- g. DD Council Developmental Disabilities Council
- h. DFEMS Department of Fire and Emergency Medical Services
- i. DLNR Department of Lands and Natural Resources
- j. DOL Department of Labor
- k. DPW- Department of Public Works
- I. Drawdown Process whereby a state requests and receives federal funds.
- m. Drawdown Spreadsheet- an important tool used to manage and request grant funds. It helps record financial activity and figure out the correct amount to request from the federal agency.
- n. FEMA-HMGP Federal Emergency Management Authority- Hazard Mitigation Grant Program

- o. Fund Status Report- an essential document for monitoring and managing project-related expenses and revenues.
- p. Grantee The direct recipient of a grant that is accountable for the use of the funds received. The grantee is the entire legal entity even if only a particular component of the entity is designated in the grant award document.
- q. Grantor The Federal agency that awards a grant to an eligible grantee.
- r. HSEM Homeland Security and Emergency Management
- s. Munis Refers to the financial management system used in CNMI
- t. OGM Office of Grants Management
- u. OPA Office of the Public Auditor
- v. OPD Office of Planning and Development
- w. Period of Performance (POP)- is the timeframe for which a grantee can incur expenses or spend their money
- x. PAO Public Assistance Office
- y. SF270- Request for Advance or Reimbursement

### Section 1.3 Effective Date

The Federal Grant Drawdown will be effective in Fiscal Year 2025 beginning <u>June 6, 2025</u> and the following federal drawdown activities will be enforced.

### Section 1.4 Flowchart

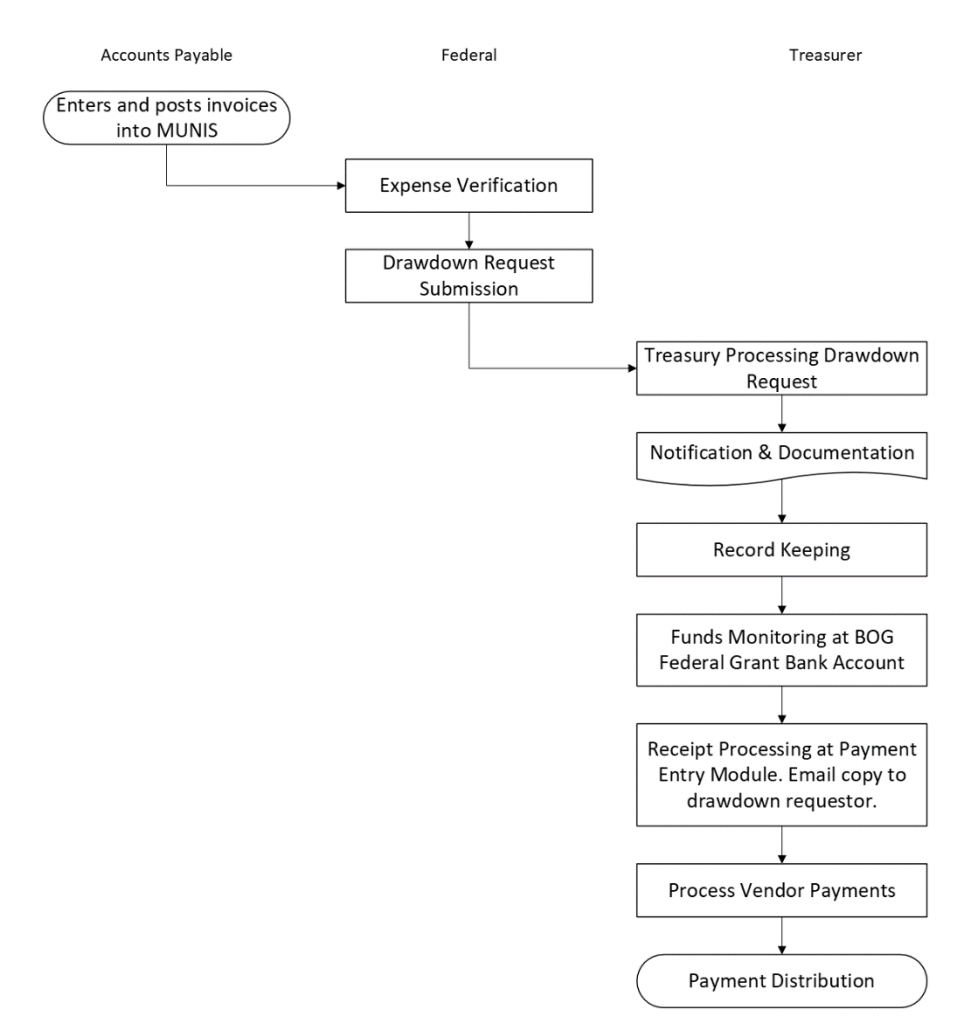

#### Federal Grants Drawdown Procedures

# **SECTION 2: INVOICE MANAGEMENT**

### Section 2.1 Enter and Post Invoices

Accounts Payable Section enters and posts invoices into MUNIS as received. Please refer to "<u>Accounts Payable</u> <u>Invoice Entry Processes</u>".

### Section 2.2 Generate the Invoice

This procedure outlines the process for generating, posting, and printing invoices in the system to ensure accurate financial documentation and record-keeping. To begin, users must approve and initiate the invoice generation process by selecting "YES" and noting the invoice number, which must be recorded on the Fund Status Report for future reference.

After the invoice is generated, users navigate back to the previous screen and select "Output Post." Changes are saved by selecting "Save" and "OK," and the action is confirmed by choosing "Yes" to post and update the files. If there are any messages requiring modification on the invoices, users should select "No." Once these steps are completed, users return to the main hub.

To print the invoice, users search for "Print Invoices" in the Tyler Menu and select the appropriate option. In the "Define" section, they locate the invoice by entering its number in both fields of the Invoice Range and inputting the AR Effective Date, which must align with the run date of the Fund Status Report or Revenue Allocation end date. After entering these details, users select "Accept."

In the "Ready Forms" section, users choose "GB Invoice – Treasury" and click "OK." They then return to the main hub and search for "Invoice Inquiry" in the Tyler Menu. By entering the invoice number and selecting "Accept," users can access the invoice. To view it, they select "Attach," and to finalize the process, they print a physical copy using the printer icon for record-keeping.

This procedure ensures a standardized and accurate approach to managing invoices, promoting efficiency and compliance in financial operations.

# SECTION 3: REPORTING AND EXPENSE VERIFICATION

### Section 3.1 Generate Fund Status Report

This procedure outlines the process for generating the Fund Status Report, a critical document used to track project expenses and revenues. To begin, users must navigate to the Tyler Menu and search for "Print Template Report." Once located, they should select the Fund Status Report option.

When generating the report, users are required to input the project number in both the Expense and Funding Source sections to ensure the report accurately displays total expenses and revenue amounts. Additionally, the Month/Year Range must be specified, with the start date corresponding to the grant's Period of Performance and the end date reflecting the current date. Any other required fields should be filled in using pre-provided, consistent data applicable to future reports.

After inputting the necessary information, users must click "Accept" to generate the report in PDF format. Upon completion, the report should be carefully reviewed, focusing on the 'Actuals' column to confirm the accuracy of the revenue, expenses, and remaining balance. This step is essential for preparing the drawdown spreadsheet.

Key financial details in the report include cumulative revenue, displayed on the first line of the project string, and total expenses, located under the 'Actuals' column labeled "Total for Expense Strings." This policy ensures a standardized and accurate process for generating financial reports critical to grant management and compliance.

### Section 3.2 Revised Fund Status (if needed)

This establishes the procedure for revising the Fund Status Report to address discrepancies between its figures and the drawdown spreadsheet. Such discrepancies often arise from unposted invoices in the system. To resolve this, users must first refer to the previous drawdown to identify the unposted balance and carefully cross-check each project string from the prior drawdown against the current request.

Amounts requiring adjustment should be highlighted, and the unposted balance subtracted from the total. The revised balance must then be recalculated to exclude the unposted amount, ensuring accuracy. For clarity, the updated balance should be noted at the bottom of the document.

Once the Fund Status Report is revised, the DD form must be updated to reflect these changes. Afterward, users return to the "Project Revenue Allocation" section in Munis, select the "Post" option, and confirm by clicking "YES." The process concludes by navigating to the GB Invoice Folder to finalize the revisions.

This ensures accurate financial reporting by addressing discrepancies promptly and maintaining consistency across all related financial documents.

# SECTION 4: DRAWDOWN PREPARATION AND SUBMISSION

There are two ways to initiate drawdowns, either the Federal Section or trained agencies/departments that manage their own drawdowns may initiate the request for federal funds by using the standard SF-270 form when processing a reimbursement request. If the grantor agency does not require the SF-270, an alternative form approved by Financial Services may be used. Once the drawdown request is prepared, it is forwarded to the Treasury, which will facilitate the online drawdown of federal funds through the *SMARTLINKS* system or other grantor-approved methods, such as *ASAP*, *G5*, *or ECHO*.

Federal grant fund drawdowns managed by the Financial Services – Federal Section:

- a) Federal grants that require form SF270.
- b) Drawdown request from agencies that include COTA, DLNR, DCCA, CBMA, DFEMS, OPD, Commerce, and FEMA-HMGP.

Agencies that currently perform their drawdowns include the following:

 a) Developmental Disabilities Council, DOL, HSEM, DPW-Energy, CJPA, OGM, OPA, DFW-BTS Program, PAO, Medicaid, BECQ, DCRM, and VOC REHAB.

### Section 4.1 Prepare the Drawdown Spreadsheet

This provides a clear procedure for preparing the Drawdown Spreadsheet, an essential document for managing and requesting grant funds. To start, users must enter the date that corresponds to the period the drawdown will cover in the "Per Fund Status Report As Of" field. This ensures alignment with the reporting period.

Next, the "Run Date" must be recorded, matching the date of the most recent Fund Status Report. This step establishes consistency between the drawdown request and the financial data source. Users then input the cumulative revenue amount and total expenses in their designated fields, reflecting the financial activity for the project.

Once these details are entered, the "Cash Required" line will be automatically calculated, providing the precise amount needed for the drawdown. This automated calculation minimizes errors and ensures the requested funds align with the project's financial requirements.

By following this, users can accurately prepare the Drawdown Spreadsheet, ensuring compliance with grantrequirementsandmaintainingproperfinancialoversight.

### Section 4.2 Revenue Allocation

This outlines the standardized process for running revenue allocation in Munis, ensuring accurate financial tracking and compliance with grant requirements. The procedure begins with searching for "Project Revenue Allocation" in the system and entering the project number. Users must input the start date, corresponding to the grant's Period of Performance start date, and the end date, which should match the current date as recorded in the Fund Status Report. The effective date must also align with the end date, and the fiscal year. Period of Performance will auto-fill when the tab key is pressed.

On the "Group GB Invoices By" line, users should select "Customer and AR Code" before clicking Accept. A popup screen will appear, and users must click OK to proceed. Following this, the 'Reports' icon is used to generate an "Expense and Allocation Report" by selecting it in the Options box and choosing "PDF" as the output format.

After generating the Expense Report, users are required to review it thoroughly, paying special attention to the allocation amount highlighted in grey. This amount must be verified against the figures in the Fund Status Report and the drawdown spreadsheet to confirm the cash required.

If the amounts align, the revenue allocation can proceed. However, if discrepancies are identified, it indicates the presence of unposted invoices. In such cases, users must manually revise the Fund Status Report and the drawdown spreadsheet to ensure consistency with the actual amounts.

### Section 4.3 Update Drawdown Request Form

The provides a detailed process for updating the drawdown request form, ensuring accuracy and compliance with grant requirements. To begin, users must record the GBI number at the top left corner of the form, which serves as a unique identifier for tracking purposes. They should then enter the date corresponding to the Fund Status Report or Revenue Allocation to maintain consistency and accuracy in the documentation.

In the "Voucher" field, users input the appropriate voucher number, which resets at the beginning of each fiscal year. This step ensures that the drawdown request aligns with the fiscal year's financial tracking. The grant

award number is then entered in the "Award No" section, ensuring it matches the official grant documentation for proper reference.

The total amount requested for reimbursement is included next, reflecting the calculations and adjustments made during the revenue allocation process. This ensures that the requested amount aligns with the grant's financial activity and requirements. Finally, the form must be signed and dated, confirming its accuracy and readiness for submission.

By following this, users ensure that the drawdown request form is completed accurately, promoting efficient grant management and compliance with financial reporting standards.

### Section 4.4 Compile Drawdown Packet

The outlines the procedure for compiling a comprehensive drawdown packet to ensure accurate and consistent financial documentation for reimbursement requests. The process begins with the preparation of the Drawdown Request Form, which must be thoroughly completed with all required details, including the GBI number, date, voucher number, grant award number, total reimbursement amount, and authorized signatures.

The packet must also include the General Billing Invoice generated during the revenue allocation process. Users are required to verify that the invoice details align precisely with the drawdown request to maintain consistency. Additionally, the Drawdown Spreadsheet should be attached, reflecting the most up-to-date allocation and any adjustments made during the financial review process.

The Expense Report generated from the system is another essential component, and it must correspond to the drawdown request, ensuring accuracy in financial reporting. Finally, the Fund Status Report is included, with all amounts carefully cross-checked to confirm consistency across all documents.

Before submission, users must conduct a meticulous review of the entire packet to ensure that all components are accurate, complete, and properly aligned. This ensures that drawdown requests are submitted with the highest level of precision, facilitating smooth approval and processing while maintaining compliance with financial and grant management standards.

The completed drawdown packet is submitted to the Treasury through the CNMI Federal Drawdowns email address (CNMIFederalDrawdowns@dof.gov.mp). Once received, it is saved to SharePoint, while the original copy is retained in the department or agency's official file.

### Section 4.5 Drawdown and Disbursement Procedure

1. Initiating and Verifying the Reimbursement Request

- a. Accounts Payable Section enters and posts invoices into MUNIS as received.
- b. *Federal Section* runs an expenditure report to verify posted expenses match reimbursement/drawdown request.
- c. *Federal Section* provides Treasury with the verified drawdown request by either email or drop off. Drawdown coversheet must be signed and dated by Preparer, Approver, and Treasury.

#### 2. Processing of Drawdown in the Federal Online System

a. *Treasury* - processes the drawdown request through the respective Federal online payment system (ASAP, SMARTLINK(PMS), G5, ECHO, etc).

#### 3. Inform Drawdown Requestor and Record Keeping

- a. Email requestor and CNMI Federal Drawdown members copy of the signed Draw Down Cover Sheet along with the Payment Transaction Document for their records.
- b. Copy of the Drawdown along with Project Revenue Allocation Report and Payment Transaction Document is uploaded in the CNMI Federal Drawdown site at Documents for record keeping.

#### 4. Recording of Cash Receipts

a. Designated *Treasury* staff will then monitor and identify funds received at BOG Federal Grant Bank Account.

#### 5. Processing of Payments

- a. *Treasury* will then process receipt at Payment Entry Module to match General Billing Invoice (GBI). Email copy of receipt to the Drawdown requestor for their record.
- b. Process vendor payments listed in the Project Revenue Allocation Report. Vendor payments SOP can be found in the Check Writing SOP.

#### 6. Issuing Payments

a. Checks are either picked up or mail out, while wire transfer and ACH transactions are electronically paid directly to the vendor's bank account.

The Department of Finance will process reimbursement requests in a timely manner. Consistent with local and federal requirements, the CNMI will maintain source documentation supporting the federal expenditures (invoices, time sheets, payroll stubs, etc.) and will make such documentation available for review upon request. Reimbursements of actual expenditures do not require interest calculations.

# SECTION 5: PAYMENT PROCESSING

The CNMI Treasury processes vendor payments. Payment vouchers processed by Division of Financial Services are submitted to the Treasury for payment. Payment terms are net 30 days for local invoice. Unless otherwise restricted by a grantor agency, vendors being paid with Federal funds will be paid after the funds are received.

If Federal funds are received, payment must be made in compliance with the CMIA agreement between the CNMI government and the U.S. Treasury.

# **SECTION 6: REVISION/VERSION HISTORY**

\* This Federal Grant Drawdown policy and procedure will be periodically reviewed and updated to reflect changes in regulations or organizational requirements.

#### **Revision History**

| Originator:         | Department of Finance, Financial Services Division                                                                                                    |
|---------------------|----------------------------------------------------------------------------------------------------|
| Effective Date:     | 06/20/25                                                                                                    |
| Approved By:        | Tracy B. Norita, Secretary of Finance                                                                                                    |
| Approval Signature: | Vonoile                                                                                                    |
| Procedure Purpose:  | To ensure that all federal drawdowns are processed in a timely and accurate manner, in full compliance with applicable grant agreements and regulations. |

# **SECTION 7: APPENDICES**

### Section 7.1 Fund Status Report

#### **FUND STATUS REPORT**

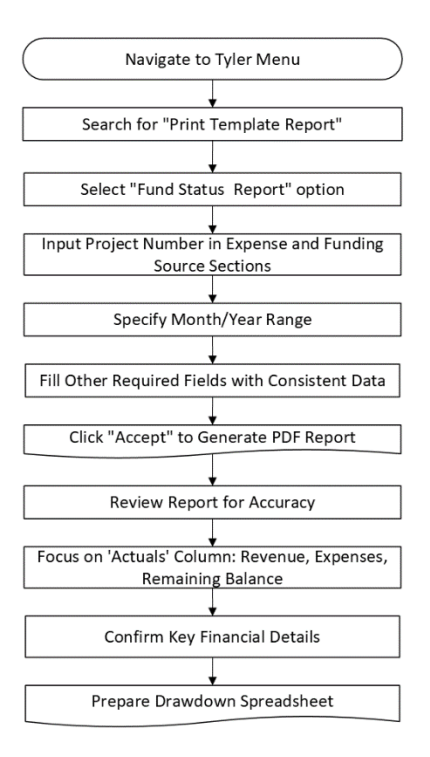

1. From the Tyler Menu, search for "Print Template Report". Screenshot below.

| A      | Homepage: Enterprise ERP Landing Page                                                                                                    | nvironmer     | nt              |              |   |    |
|--------|----------------------------------------------------------------------------------------------------|---------------|-----------------|--------------|---|----|
| ≡<br>★ | 141                                                                                                    | F             | 108 *           | $\checkmark$ | 0 | ÷  |
|        | Approvals                                                                                                    | Notifications |                 | Alerts       |   |    |
|        | Tyler Menu                                                                                                    | :             | Favorites       |              |   | /: |
|        | X PRINT TEMPLATE REPORTS                                                                                                    |               | Recent Activity |              |   | ~  |
|        | <ul> <li>Search ('PRINT TEMPLATE REPORTS')<br/>(Print Template Reports)</li> <li>Enterprise ERP</li> <li>Financials</li> <li>Human Capital Management</li> <li>General Revenues</li> <li>Property Revenues</li> <li>Asset Maintenance</li> <li>Other Applications</li> <li>Departmental Functions</li> <li>System Administration</li> <li>Heip</li> </ul> |               |                 |              |   |    |
| 臣      |                                                                                                    |               |                 |              |   |    |
| \$     |                                                                                                    |               |                 |              |   |    |
| >      |                                                                                                    |               |                 |              |   |    |

- 2. Run the Fund Status Report
  - a) Enter the project number under the Expense section and the Funding Source section to get your total expenses and revenue amounts.
  - b) Insert the Month/Year Range. The start date should be the Period of Performance start date and up to the current date.
  - c) Populate the other fields with the data shown below. This data will stay the same when running future fund status reports.
  - d) Hit Accept. A Fund Status Report will be generated in pdf format.

|                   |          |                |         |           |         |            |           | 10.0 | 0001                      |
|-------------------|----------|----------------|---------|-----------|---------|------------|-----------|------|---------------------------|
| Sa Prin           | it Ter   | nplate Rep     | orts [1 | rain      | DA      | TABAS      | E Oct     | 192  | 023]                      |
| ×                 | €        | <b>e</b> o     | Fat     | 8         |         | <u>+</u>   |           |      | 0                         |
| Close 0           | lutput   | Print Display  | PDF     | Save      |         | Excel      | Word      | 0    | efine Template<br>Options |
| Print Template    | Repor    | ts [TRAIN DATA | BASE O  | ot 19 202 | 23]     |            |           |      |                           |
| Execute this rep  | ort N    | low            |         | -         |         |            |           |      |                           |
| Report template   | C        | NMIBUDGET      |         |           |         | Master     |           |      |                           |
| Report title      | С        | NMI PROJECT    | BUDGET  | REPOR     | Т       |            |           |      |                           |
|                   |          |                |         |           |         |            |           |      |                           |
| Project string    | selecti  | on             |         |           |         |            |           |      |                           |
| Expen             | se       |                |         |           |         |            |           |      |                           |
| PROJECT F         | -G190    | 80039          |         |           |         |            |           |      |                           |
| TASK              |          |                |         |           |         |            |           |      |                           |
| DETAIL            |          |                |         |           |         |            |           |      |                           |
| Report options    | 5        |                |         |           |         |            |           |      |                           |
| Month/Year rang   | ge       | AU -           | 20      | 23 t      |         | NO -       | 202       | 23   |                           |
| Group by          |          | None           |         | -         |         |            |           | _    |                           |
|                   |          |                |         |           |         |            |           |      | Page                      |
| Part Participa 1  |          | Project Segme  | ent     |           |         | -          | Total     |      | Break                     |
| Sort Sequence 7   | ,        | TASK/TVP       | -       |           |         | •<br>•     | 1         |      |                           |
| Sort Sequence 3   |          | DETAIL/DE      | TAIL    |           |         | *          |           | ~    |                           |
| Sort Sequence 4   |          |                |         |           |         | -          |           |      |                           |
| Display Funding   | Source   | Strings First  |         |           |         |            |           |      |                           |
| Detail Options    |          |                |         |           |         |            |           |      |                           |
| Include Name      |          | None           | × 10    | oluda tor | real D  | lotal      |           |      |                           |
| Include Project ( | String D | letail         | -       | Actua     | l Detai | il         |           |      |                           |
| Include Employe   | e Detai  |                |         | Encur     | mbrand  | ce Detail  |           |      |                           |
|                   |          |                |         | Budge     | et Deta | sil        |           |      |                           |
|                   |          |                |         | Vendo     | or Deta | ail (      |           |      |                           |
|                   |          |                |         | Includ    | de Unp  | osted Trar | neactione |      |                           |
|                   |          |                |         | Journ     | al Sou  | rce Code   |           |      |                           |
| Define repo       | rt opti  | ons. (D)       |         |           |         |            |           |      |                           |

- 3. Print the Fund Status Report and review the 'Actuals' column to verify revenue, expenses, and remaining balance. This information will be used when preparing the drawdown spreadsheet. See screenshot below.
  - a) The Cumulative revenue is noted on the first line of the project string.
  - b) The total expense is noted under the 'Actuals' column "Total for Expense Strings".

| FOR 08/01/2023 - 11/30/2023         EXCLUSION           T PADECT STAING         Udget         Actual 5         Encumbrances         Remaining           FR00ECT:         FC03080039 - FEBSONNEL - 1401X000000-         0.00         0.00         450,000.00           FF03080039 - FEBSONNEL - 1401X00000-         -         450,000.00         0.00         0.00         16,742,955           FF03080039 - FEBSONNEL - 1401X00000-         -         16,742,955         0.00         0.00         16,742,955           FF03080039 - FEBSONNEL - 140EXCRET-         14,000.00         0.00         0.00         14,000.00         16,672,955           FF03080039 - FEBSONNEL - 10VERTIME -         14,000.00         0.00         0.00         12,001.00           FF03080039 - FEBSONNEL - 10VERTIME -         10,000.00         0.00         1,000.00         12,000.00           FF03080039 - PEBSONNEL - 10VERTIME -         10,000.00         0.00         1,200.00         1,000.00         1,000.00         1,000.00         1,000.00         1,000.00         1,000.00         1,000.00         1,000.00         1,000.00         1,000.00         1,000.00         1,000.00         1,000.00         1,000.00         1,000.00         1,000.00         1,000.00         1,000.00         1,000.00         1,000.00         1,000.00 <td< th=""><th>CNMI PROJECT BUDGET REPORT</th><th></th><th></th><th></th><th></th></td<>                                                                                                    | CNMI PROJECT BUDGET REPORT                                                                                                    |                                                                                                    |                                                                                    |                                                                            |                                                                                                    |
|----------------------------------------------------------------------------------------------------|----------------------------------------------------------------------------------------------------|----------------------------------------------------------------------------------------------------|------------------------------------------------------------------------------------|----------------------------------------------------------------------------|----------------------------------------------------------------------------------------------------|
| End of the second second sec | FOR 08/01/2023 - 11/30/2023                                                                                                    |                                                                                                    |                                                                                    |                                                                            | EVENUE                                                                                                    |
| PROJECT:         FG190800139 - ETS:         STATERDICTION PROGRAM 09/30           FFG190800139 - FEESONEL         -101XBC/RET-         450,000.00         0.00         0.00         0.00         0.00           FFG190800139 - FEESONEL         -101XBC/RET-         15,742,355         0.00         0.00         15,742,955           FFG190800139 - FEESONEL         -101XBC/RET-         15,742,555         0.00         0.00         15,742,955           FFG190800139 - FEESONEL         -10EDTCAREC-         21,915,69         0.00         0.00         1,975,69           FFG190800139 - FEESONEL         -10VERTIME         -         14,000.00         0.00         0.00         1,801,90           FFG190800139 - FEESONEL         -13ALRES -         256,047,56         0.00         0.00         1,000.00           FFG190800139 - OPERATING         -3LLEENERFF         10,000.00         0.00         1,000.00         1,000.00           FFG190800139 - OPERATING         -3LLEENERFF         500.00         0.00         0.00         1,000.00           FFG190800139 - OPERATING         -3LLEENERFF         500.00         0.00         1,000.00         1,000.00         1,000.00           FFG190800139 - OPERATING         -3LLEENERFF         500.00         0.00         1,000.00         1,                                                                                                    |                                                                                                    | Budget                                                                                                    | Actuals                                                                            | Encumbrances                                                               | Remaining                                                                                                    |
| PROJECT:         FG19080039 - ETS INTERDICTION PROGRAM 09/30           FFG19080039-FERSONNEL         -         450,000.00         0.00         0.00         0.00         0.00           FFG19080039-FERSONNEL         -         16,742.95         0.00         0.00         16,742.95           FFG19080039-FERSONNEL         -         16,742.95         0.00         0.00         16,742.95           FFG19080039-FERSONNEL         -         14230.00         0.00         0.00         1,762.95           FFG19080039-FERSONNEL         -         1430.00         0.00         0.00         1,762.95           FFG19080039-FERSONNEL         -         16,801.90         0.00         0.00         1,801.90           FFG19080039-FERSONNEL         -         154.00.00         0.00         0.00         1,000.00           FFG19080039-PERSONNEL         -         156.047.56         0.00         0.00         1,000.00           FFG19080039-OPERATING         -         1200.00         0.00         0.00         1,000.00           FFG19080039-OPERATING         -         12,000.00         0.00         0.00         1,000.00           FFG19080039-OPERATING         -         1200.00         0.00         0.00         1,000.00                                                                                                    | T PROJECT STRING                                                                                                    |                                                                                                    |                                                                                    |                                                                            | The second second second second second second second second second second second second second second second s                                    |
| FFG19080033-FEBCEAL       -       450,000.00       0.00       450,000.00         FFG19080033-FERSONEL       -100x0CeT-       16,742.95       0.00       0.00       16,742.95         FFG19080033-FERSONEL       -114EATTNS-       27,004.76       0.00       0.00       16,742.95         FFG19080033-FERSONEL       -114EATTNS-       27,004.76       0.00       0.00       16,742.95         FFG19080033-FERSONEL       -14EATTNS-       27,004.76       0.00       0.00       1,935.69         FFG19080033-FERSONEL       -14EATTNS-       256,047.56       0.00       0.00       1,001.00         FFG19080033-FERSONEL       -13AURETS-       256,047.56       0.00       0.00       1,000.00         FFG19080033-PERSONEL       -13AURETS-       1,200.00       0.00       0.00       1,000.00         FFG19080033-PERSONEL       -13AURETS-       1,200.00       0.00       0.00       1,000.00         FFG19080033-PERSONEL       -13AURETS-       4,352.86       2,254.13       700.00       1,398.61         FFG19080033-PERSONEL       -13AURETS-       4,300.00       0.00       0.00       1,398.61         FFG19080039-PERSONEL       -13AURETS-       1,000.00       0.00       1,398.61       1,610.00                                                                                                    | PROJECT: FG19080039 - BTS INTERDICTION PROG                                                                                                    | RAM 09/30                                                                                                    | /                                                                                  |                                                                            |                                                                                                    |
| Encigobolisity         -isterilized/second         10,000,00         0.00         0.00         10,000,00           Encigobolisity         -sterilized/second         -10,000,00         0.00         0.00         10,000,00           Encigobolisity         -sterilized/second         -11,000,00         0.00         0.00         11,000,00           Encigobolisity         -sterilized/second         -17,000,00         0.00         0.00         11,000,00           Encigobolisity         -sterilized/second         -17,000,00         0.00         0.00         17,000,00           Encigobolisity         -sterilized/second         0.00         0.00         0.00         2,200,00           Encigobolisity         -sterilized/second         0.00         0.00         0.00         8,000,00           Encigobolisity         -sterilized/second         11,000,00         0.00         79,03         1,220,97           Encigobolisity         -sterilized/second         -10,000,00         0.00         984,92         10,015,08           Encigobolisity         -sterilized/second         -10,000,00         -0.00         8,000,00           Encigobolisity         -sterilized/second         -sterilized/second         11,434,28           Totals for PROJECT: FGI9080039 - BTS INTERDICTIO                                                                                                    | FFG13080039-PEESONNEL         -1401kpCRET-           FFG13080039-PEESONNEL         -1FICA           EFG19080039-PEESONNEL         -1HEALTHINS-           EFG19080039-PEESONNEL         -1MEDICAREC-           EFG19080039-PEESONNEL         -1NEVERTIME           EFG19080039-PEESONNEL         -10VERTIME           EFG19080039-PEESONNEL         -1PERSINSUR-           EFG19080039-PERSONNEL         -1SALARIES           EFG19080039-PERSONNEL         -SADVERTISI           EFG19080039-OPERATING         -3LOVERTISI-           EFG19080039-OPERATING         -3FREIGHT&H           EFG19080039-OPERATING         -3FREIGHT&H           EFG19080039-OPERATING         -3FREIGHT&H           EFG19080039-OPERATING         -3FREIGHT&H           EFG19080039-OPERATING         -3FREIGHT&H | 4.35,000,000<br>16,742,95<br>27,004,76<br>3,915,69<br>14,000,00<br>10,801,90<br>256,047,56<br>1,200,00<br>500,00<br>500,00<br>4,352,86 | 0.00<br>0.00<br>0.00<br>0.00<br>0.00<br>0.00<br>0.00<br>0.0                        | 0.00<br>0.00<br>0.00<br>0.00<br>0.00<br>0.00<br>0.00<br>0.0                | 430,000,000<br>16,742,95<br>27,004,76<br>3,915,69<br>14,000.00<br>10,801.90<br>256,047,56<br>1,000.00<br>1,200.00<br>500.00<br>500.00<br>1,328,61 |
| TOTALS         For PROJECT:         FGI9080039         BTS         INTERDICTION         PROGRAM         09/30         4,010.25         1,007.95         -5,018.20           TOTALS         FOR EXPENSE:         STRINGS         450,000.00         4,010.25         1,007.95         444,981.80           TOTALS         FOR FUNDING SOURCE STRINGS         450,000.00         0.00         0.00         450,000.00           TOTALS         0.00         4,010.25         1,007.95         -5,018.20                                                                                                    | EFG19080039-OFERATING - 3FEAAL9FMU<br>EFG19080039-OFERATING - 4CCMBUH -<br>EFG19080039-OFERATING - 4CCMBUH -<br>EFG19080039-OFERATING - 4FUEL&LUBR-<br>EFG19080039-OFERATING - 4HENTALOFF-<br>EFG19080039-OFERATING - 4SUPPOFFIC-<br>EFG19080039-OFERATING - 4SUPPOFFIC-<br>EFG19080039-OFERATING - 4TRAVEL -<br>EFG19080039-OFERATING - 4TRAVEL -<br>EFG19080039-UTILITIES - 4UTILITIES-<br>EFG19080039-UTILITIES - 4UTILITIES-<br>EFG19080039-UTILITIES - 4UTILITIES-                                                                                                    | $\begin{array}{c} 500,00\\ 10,000,00\\ 13,000,00\\ 2,200,00\\ 8,000,00\\ 1,300,00\\ 1,300,00\\ 1,300,00\\ 31,434,28\end{array}$        | 0.00<br>0.00<br>0.00<br>0.00<br>0.00<br>0.00<br>0.00<br>1.000.00<br>756.00<br>0.00 | 0.00<br>0.00<br>0.00<br>0.00<br>79.03<br>984.92<br>0.00<br>-756.00<br>0.00 | 10,000,00<br>13,000,00<br>17,000,00<br>2,200,00<br>1,220,97<br>10,015,08<br>8,000,00<br>10,500,00<br>31,434,28                                    |
| TOTALS FOR EXPENSE STRINGS 450,000.00 4,010.25 1,007.95 444,981.80<br>TOTALS FOR FUNDING SOURCE STRINGS 450,000.00 0.00 0.00 450,000.00<br>TOTALS 0.00 4,010.25 1,007.95 -5,018.20                                                                                                    | TOTALS FOR PROJECT: FG19080039 - BTS INTERD                                                                                                    | ICTION PROGRAM 09/30<br>0.00                                                                                                    | 4.010.25                                                                           | 1.007.95                                                                   | -5.018.20                                                                                                    |
| TOTALS 0.00 4,010.25 1,007.95 -5,018.20                                                                                                    | TOTALS FOR EXPENSE STRINGS<br>TOTALS FOR FUNDING SOURCE STRINGS                                                                                                    | 450,000.00<br>450,000.00                                                                                                    | 4.010.25<br>0.00                                                                   | 1,007.95<br>0.00                                                           | 444,981.80<br>450,000.00                                                                                                    |
|                                                                                                    | TOTALS                                                                                                    | 0.00                                                                                                    | 4,010.25                                                                           | 1,007.95                                                                   | -5,018.20                                                                                                    |

### Section 7.2 Prepare the Drawdown Spreadsheet

#### PREPARE THE DRAWDOWN SPREADSHEET

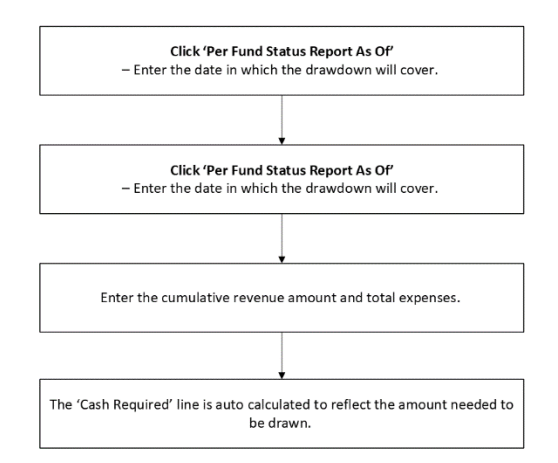

- 1. 'Per Fund Status Report As Of' Enter the date in which the drawdown will cover.
- 2. 'Run Date' Enter the Fund Status Report date.
- 3. Enter the cumulative revenue amount and total expenses.
- 4. The 'Cash Required' line is auto calculated to reflect the amount needed to be drawn.

|                      |                   | DRAWD          | OWN SP     | READSH     | IEET       |          |            |
|----------------------|-------------------|----------------|------------|------------|------------|----------|------------|
|                      | PER FUND STATUS R | EPORT AS OF    |            | 11/20/2023 |            |          |            |
|                      | RUNDATE           |                |            | 11/20/2023 |            |          |            |
|                      | ASAP#1145860/140  | 010001         |            |            |            |          |            |
|                      |                   |                |            | CUMM       | CUMMA      |          | CASH       |
| PROGRAM              | GRANT NAME        | GRANT          |            | BEV        | DS         | CASH     | BALANCE    |
| ACCT                 | ACCOUNT NO        | AWARD          | BUDGET     | 11/20/2023 | 11/20/2023 | REQUIRED | 11/20/2023 |
|                      |                   |                |            |            |            |          |            |
| 023AP0017800001-2T09 | FG19080039        | 450,000.00     | 450,000.00 | 0.00       | 4,010.25   | 4,010.25 | 445,989.75 |
|                      | SUBTOTAL          | 450,000.00     | 450,000.00 | 0.00       | 4,010.25   | 4,010.25 | 445,989.75 |
|                      | 005               |                |            |            |            |          |            |
|                      |                   | 9/1 11/20/2022 |            |            |            |          |            |
|                      | PERIOD COVERED    | 8/1-11/20/2025 |            |            |            |          |            |
|                      |                   |                |            |            |            |          |            |
|                      |                   |                |            |            |            |          |            |
|                      |                   |                |            |            |            |          |            |
|                      |                   |                |            |            |            |          |            |
|                      |                   |                |            |            |            |          |            |
|                      |                   |                |            |            |            |          |            |
|                      |                   |                |            |            |            |          |            |
|                      |                   |                |            |            |            |          |            |
|                      |                   |                |            |            |            |          |            |
|                      |                   |                |            |            |            |          |            |
|                      |                   |                |            |            |            |          |            |

### Section 7.3 Revenue Allocation

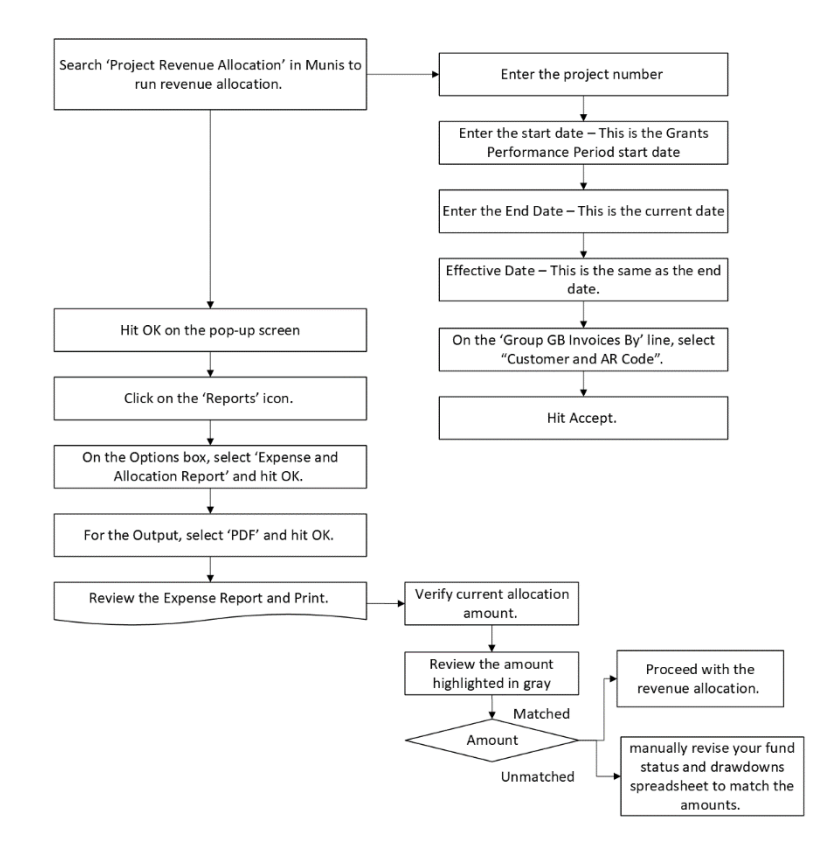

#### **REVENUE ALLOCATION**

- 1. Search 'Project Revenue Allocation' in Munis to run revenue allocation.
  - a) Enter the project number
  - b) Enter the start date This is the Period of Performance (POP) start date (this should be the same date noted in the Fund Status Report).
  - c) Enter the End Date This is the current date (same date inputted in the Fund Status Report).
  - d) Effective Date This is the same as the end date. Hit tab to auto fill the fiscal year and POP.
  - e) On the 'Group GB Invoices By' line, select "Customer and AR Code".
  - f) Hit Accept.

| Y Project Revenue Allocation [TRAIN DATABASE Oct 19 2023]                                                                                                    |
|----------------------------------------------------------------------------------------------------|
| X V S Cerr                                                                                                    |
| Project Revenue Allocation [TRAIN DATABASE Oct 19 2023] > Q                                                                                                    |
| Revenue Allocation                                                                                                    |
| Project         FG19080039         ···           Project type         ···         ···                                                                                            |
| Start date     08/01/2023       End date     11/20/2023       Apply date range to Funding Source Actuals                                                                         |
| Include unpaid AP involces                                                                                                    |
| Revenue Allocation Reporting                                                                                                    |
|                                                                                                    |
| Grant Reporting                                                                                                    |
| Include encumbrances Include requisitions                                                                                                    |
| Posting Information                                                                                                    |
| Effective date         11/21/2023         C3           Fiscal year         2024         Period         1         OCT           Group GB Involces by         Customer and AR Code |
| PA Journal GL Journal GB Invoice                                                                                                    |

#### Enter the ending date before which expenses will be selected for allocation. Blank for all.

Project Revenue Allocation [TRAIN DATABASE Jan 25 2024]

#### 2. Hit OK on the pop-up screen. Screenshot below.

| Project Revenue Allocation [TRAIN DATABASE Jan 25 2024]                                                                                     |                                                 |
|----------------------------------------------------------------------------------------------------|-------------------------------------------------|
| Revenue Allocation                                                                                                    |                                                 |
| Project FG19080039                                                                                                    |                                                 |
| Start date 08/01/2023  End date 11/20/2023  Apply date range to Funding Source Actuals                                                      |                                                 |
| Include unpaid AP invoices                                                                                                    |                                                 |
| Revenue Allocation Reporting                                                                                                    |                                                 |
| Output involce detail                                                                                                    | Project Revenue Allocation Expense(s) selected. |
|                                                                                                    | ΟΚ                                              |
| Include requisitions                                                                                                    |                                                 |
| Posting Information                                                                                                    |                                                 |
| Effective date 02/05/2024<br>ficealyear 2024 Period 5 FEB<br>ficealyear 2024 Period 5 FEB<br>ficealyear Pointers Pro Desterment and A Fonde |                                                 |
| PA Journal                                                                                                    |                                                 |

### 3. Click on the 'Reports' icon.

| <u> </u>      | roject     | Reven      | ue Allo     | catio      | ı [TRAII   | N DATA      | BASE      | Jan 25      | 2024] |
|---------------|------------|------------|-------------|------------|------------|-------------|-----------|-------------|-------|
| ×             | €          | •          | 0           | PBF        | 8          | D           | S         | R           | (2)   |
| Close         | Output     | Print      | Display     | PDF        | Save       | Define      | Select    | Reports     | Post  |
| Project Rev   | enue Allo  | ocation [1 | FRAIN DA    | TABASE     | Jan 25 202 | 24]         |           |             |       |
| Revenue Al    | location   |            |             |            |            |             |           |             |       |
| Project type  | FG1        | 9080039    | )           |            |            |             |           |             |       |
| r roject type |            |            |             |            |            |             |           |             |       |
| Start date    | 08/0       | 01/2023    |             |            |            |             |           |             |       |
| End date      | 11/2       | 20/2023    |             |            | Apply date | range to Fu | inding So | urce Actual | 5     |
|               |            | nclude un  | ipaid AP in | voices     |            |             |           |             |       |
| Revenue A     | location   | Reportin   | a           |            |            |             |           |             |       |
| Output        | invoice de | etail      |             |            |            |             |           |             |       |
|               |            |            |             |            |            |             |           |             |       |
|               |            |            |             |            |            |             |           |             |       |
| Grant Repo    | rting      |            |             |            |            |             |           |             |       |
| Include       | encumbr    | ances      |             |            |            |             |           |             |       |
| Include       | requisitio | ons        |             |            |            |             |           |             |       |
|               |            |            |             |            |            |             |           |             |       |
| Posting Inf   | ormation   |            | 02/05/20    | 24         |            |             |           |             |       |
| Fi            | scal year  |            | 2024        | 24<br>Peri | od         | 5           | FEB       |             |       |
| Group GB In   | voices by  |            | Custome     | r and AR   | Code       |             |           | •           |       |
| PA Journal    |            | -          |             |            |            |             |           |             |       |
| GL Journal    |            |            |             |            |            |             |           |             |       |
| GB Invoice    |            |            |             |            |            |             |           |             |       |
| Define r      | evenue al  | location   | paramete    | rs.        |            |             |           |             |       |

4. On the Options box, select 'Expense and Allocation Report' and hit OK.

| -                                                 |                                                                                                    |                                                                                                    |   |  |
|---------------------------------------------------|----------------------------------------------------------------------------------------------------|----------------------------------------------------------------------------------------------------|---|--|
| y Pro                                             | ject Revenue Allocation [TRAIN DATABASE Jan 25 2024]                                                                                |                                                                                                    |   |  |
| Revenue Allo                                      | cation                                                                                                    |                                                                                                    |   |  |
| Project<br>Project type                           | F619080039 -                                                                                                    |                                                                                                    |   |  |
| Start date<br>End date                            | 08/01/2023         Image: The standing Source Actuals           11/20/2023         Image: Definition of the standing Source Actuals |                                                                                                    |   |  |
|                                                   | Include unpaid AP invoices                                                                                                    |                                                                                                    |   |  |
| Grant Reporti Grant Reporti Include et Include re | ng<br>ngujations                                                                                                    | Options Choose an option Expense Report Allocation Report Expense and Allocation Report Allocation Proof Report OK Cancel | × |  |
| Posting Infor                                     | mation                                                                                                    |                                                                                                    |   |  |
| Effectiv<br>Fisci<br>Group GB Invoi               | e date 02/05/2024 3<br>al year 2024 Period 5 FEB<br>ces by Customer and AR Code *                                                   |                                                                                                    |   |  |
| PA Journal<br>GL Journal<br>GB Invoice            |                                                                                                    |                                                                                                    |   |  |

5. For the Output, select 'PDF' and hit OK.

| vervee Allocation  exter Allocation  exter Allocation  exter exter and approvement reades to funding fourse Actual  and Reporting  Policy fundie unset at 8 minutes  externer Allocation Reporting  Durput fundie sprinter  externer Allocation Reporting  Compart freeders and Opense a PDP document that can be printed from or  served to your PC.  Policy fundie readiations  Externer Served to your Served  Externer Served to your Served  Externer Ser                                                                                                    | 🌾 Pro          | ject Revenue Allocation [TRAIN DATABASE Jan 25 202    | 4]                   |                                                                  |     |
|----------------------------------------------------------------------------------------------------|----------------|-------------------------------------------------------|----------------------|------------------------------------------------------------------|-----|
| end F9 1900009   set tai B001/2023   a date B001/2023   I hold unset AP mode   Collipuit type Indust unset AP mode Collipuit type Indust unset AP mode Indust unset AP mode Collipuit type Indust unset AP mode Indust unset AP mode                                                                                                    | Revenue Allo   | ation                                                 |                      |                                                                  |     |
| <pre>set type</pre>                                                                                                    | Project        | FG19080039 ···                                        |                      |                                                                  |     |
| <pre>strate is 00012023 is . Apply doer renge to funding Bourde Attains</pre>                                                                                                    | Project type   |                                                       |                      |                                                                  |     |
| a ear     120/2023 • Apple date range to Punding Source Actuals     Implementation Reporting     Output worke shell     Output worke shell <td>Start date</td> <td>08/01/2023</td> <td></td> <td></td> <td></td>                                                                                                    | Start date     | 08/01/2023                                            |                      |                                                                  |     |
| Other Content routes and an routes   Output routes and an routes and an route and AR Code   Named Output route   Output routes and an route and AR Code   Named Output route   Output routes and an route and AR Code   Named Output route   Output routes and an route and AR Code   Named Output routes and an routes and an routes and an routes and an routes and an routes and an routes and an routes and an routes and an routes and an routes and an routes and an routes and an routes and an route and an route an route and an route and an route and an route and an route an route and an route and an route an route and an route an route                                                                                                    | End date       | 11/20/2023 Apply date range to Funding Source Actuals |                      |                                                                  |     |
| Control unsale AP mones     Worker Allocation Reporting     Output function detail     Output function detail        Output function detail                                                                                                    |                |                                                       | Output               |                                                                  | ×   |
| versue Allocation Reporting     Opport invoice detail     Opport invoice detail           Opport invoice detail                    Opport invoice detail <td></td> <td>Include unpaid AP invoices</td> <td></td> <td></td> <td></td>                                                                                                    |                | Include unpaid AP invoices                            |                      |                                                                  |     |
| Control invoice deal     Control invoice deal                                                                                                    <                                                                                                    | Revenue Allo   | ation Reporting                                       | Output type          |                                                                  |     |
| art Reporting   Connext: Creates and opens a PGP document that can be printed from or served to your PC.   art Report tille   Produce exclusions   Include exclusions   Effective date   2024   FEB   Values by   Customer and AR Code                                                                                                    | Output in      |                                                       | Munis printer        |                                                                  |     |
|                                                                                                    |                |                                                       | O Save               |                                                                  |     |
| ant Reporting   Include requisitions     Content: Creates and opens a PDP document that can be printed from ar served to your PC.     Report tille   ProJECT REVENUE ALLOCATION REPORT   Output style   Output style   Output style   Output style   Output style   Output style   Output style   Output style   Output style   Output style   Output style   Otput style   Otput style   Otput style   Otput style   Otput style   OK   Cancel     OK                                                                                                    |                |                                                       | PDF                  |                                                                  |     |
| And Reporting  Include encountreases  Include encountreases  Include                                                                                                    |                |                                                       | Display              |                                                                  |     |
| sende sourchit sareeds<br>include encountrisances<br>include encountrisance |                |                                                       | Com                  | nment: Creates and opens a PDF document that can be printed from | or  |
| and Report tille  Project Revolution  Report tille  Project Revolution ALLOCATION REPORT  Project Reventation  Output style  Output style  Out                                                                                                    |                |                                                       |                      | saved to your PC.                                                |     |
| ant Report tile PROJECT REVENUE ALLOCATION REPORT PROVIDE action action                                                                                                    |                |                                                       |                      |                                                                  |     |
| Include incommitances       Include incommitances       Include reculations       Include reculations       Statistic reculations       Effective date       D2/05/2024       FEB       OK       Cancel                                                                                                    | Grant Reporti  | ng                                                    | Report title         |                                                                  |     |
| Include regulations  Include regulations  Output style Output style OUtput style OUtput style O                                                                                                    | Include er     | cumbrances                                            | PROJECT REVENUE ALLO | DCATION REPORT                                                   |     |
| Durput style Output options Output style Output options Output style Output style Output s                                                                                                    | Include re     |                                                       |                      |                                                                  |     |
| esting Information Effective date 2024 Period 5 FEB 0K Cancel 0K Cancel 1moke                                                                                                    |                |                                                       | Output style         | Output options                                                   |     |
| sting information  Effective date  D2/05/2024  Setup of the state of the state of t                                                                                                    |                |                                                       | Presentation         | Landscape Copies                                                 | 1 ‡ |
| Sting Information                                                                                                    |                |                                                       | Plain Text           | Enable hyperlinks if present                                     |     |
| Setting Information  Effective date  202/3 Period  5 FEB  CK Cancel  CK Cancel  CA Cancel  CK Cancel  CK Cancel  CK Cancel  CK CANCEL  CK CANCEL CK CANCEL CK CANCEL CK CANCEL CK CANCEL CK CANCEL CK CANCEL CK CANCEL CK CANCEL CK CANCEL CK CANCEL CK CANCEL CK CANCEL CK CANCEL CK CANCEL CK CANCEL CK CANCEL CK CANCEL CK CANCEL CK CK CANCEL CK CK CANCEL CK CK CANCEL CK CK CANCEL CK CK CK CK CK CK CK CK CK CK CK CK CK                                                                                                    |                |                                                       |                      |                                                                  |     |
| Effective date 020/2024 0 5 FEB 0K Cancel                                                                                                    | Posting Inform | nation                                                |                      |                                                                  |     |
| Field year     2024     Period     5     FEB     OR     Cannot       ours d0 limotes by     Customer and AR Code     *     *     *     *       Journal                                                                                                    | Effective      | date 02/05/2024                                       |                      | OK Cancel                                                        |     |
| Journal Journal Innotes by Customer and AR Code •                                                                                                    | Fisca          | l year 2024 Period 5 FEB                              |                      | Cancer                                                           |     |
| Jeureal Innote                                                                                                    | Group GB Invoi | Customer and AR Code 👻                                |                      |                                                                  |     |
| Jaunal Jaunal III Jaunal III Jauna III Jauna I                                                                                                    |                |                                                       |                      |                                                                  |     |
| Janonai<br>Linvoke                                                                                                    | PA Journal     |                                                       |                      |                                                                  |     |
| invike                                                                                                    | GE Journal     |                                                       |                      |                                                                  |     |
|                                                                                                    | ob invoice     |                                                       |                      |                                                                  |     |

- 6. Review the Expense Report and Print.
  - a) Verify current allocation amount.
  - b) Review the amount highlighted in grey to ensure that the amount matches the fund status report and the drawdown spreadsheet, confirming the cash required.

- c) If amounts are correct, proceed with the revenue allocation.
- d) If the amount does not match, this means you have unposted invoices and will need to manually revise your fund status and drawdowns spreadsheet to match the amounts.

|                                                        |                            |                                                                    | DT                              |                                                                    |                                                       |                            |                                           |
|--------------------------------------------------------|----------------------------|--------------------------------------------------------------------|---------------------------------|--------------------------------------------------------------------|-------------------------------------------------------|----------------------------|-------------------------------------------|
| PROJECT REVE                                           | NUE ALL                    | OCATION REPO                                                       | <b>K</b> I                      |                                                                    |                                                       |                            |                                           |
| Allocation for actua                                   | l expenses                 | incurred from 08/0                                                 | 1/2023                          | 3 to 11/20/2023                                                    |                                                       |                            |                                           |
| Project: FG19080039                                    | - BTS INTE                 | RDICTION PROGRAM 09                                                | /30/23                          | 3                                                                  |                                                       |                            |                                           |
| Expense Type: REI                                      | M - R100                   |                                                                    |                                 |                                                                    |                                                       |                            |                                           |
| Expenses<br>Exp Date<br>10/31/2023                     | Journal<br>226             | Line Src Expens<br>1 API FG1908<br>Vendor: 1269                    | e Stri<br>0039-0                | ing<br>OPERATING -4TRAVE                                           | L -                                                   |                            | Expensed Amount<br>250.00                 |
| 10/31/2023                                             | 226                        | Document: 15477<br>2 API FG1908<br>Vendor: 1269<br>Document: 15477 | 0<br>0039-0<br>- KILF           | Status: PA<br>OPERATING -4TRAVE<br>ROY B DELEON GUER<br>Status: PA | ID - Check: 88054<br>L -<br>RERO<br>ID - Check: 88054 |                            | 250.00                                    |
| 10/18/2023                                             | 563                        | 1 API FG1908<br>Vendor: 1314<br>Document: 15514                    | 0039-0<br>- JOSH<br>9           | OPERATING -4TRAVE<br>HUA JOSEPH D LIZA<br>Status: PA               | L –<br>MA<br>ID – Check: 88186                        |                            | 250.00                                    |
| 10/18/2023                                             | 563                        | 2 API FG1908<br>Vendor: 1314<br>Document: 15515                    | 0039-0<br>- JOSH<br>0<br>0039-0 | DPERATING -4TRAVE<br>HUA JOSEPH D LIZA<br>Status: PA               | L –<br>MA<br>ID – Check: 88186                        |                            | 250.00                                    |
| 10/18/2023                                             | 563                        | Vendor: 1336<br>Document: 15524<br>4 API FG1908                    | - FRAN<br>3<br>0039-0           | Status: UN<br>DPERATING -3PERST                                    | PAID<br>RNGC-                                         |                            | 1,158.50                                  |
| Expensed Total<br>AP Retainage:<br>AP Retainage:       | Retained To<br>Released To | Document: 15515<br>otal<br>otal                                    | 2                               | Status: PA                                                         | ID - Check: 88187                                     |                            | 3,254.25<br>0.00<br>0.00                  |
| Expense Type: REI                                      | M - R100 A                 | llocation Total                                                    |                                 |                                                                    |                                                       |                            | 3,254.25                                  |
| Funding Allocati<br>Funding Source<br>FG19080039-FEDEF | on<br>IAL -                | - 1                                                                | ype<br>ist                      | Bill Pri %<br>Ext 1 100.0                                          | Max Allocation<br>450,000.00                          | Allocation to Date<br>0.00 | Allocation Amount<br>3,254.25<br>3,254.25 |
| Project FG19080039 #                                   | llocation '                | Totals                                                             |                                 | Max Allocation                                                     | Current Allocation                                    | Allocation to Date R       | emaining Allocation                       |
| FG19080039-FEDERA                                      | NL -                       | -                                                                  |                                 | 450,000.00<br>450,000.00                                           | 3,254.25<br>3,254.25                                  | 0.00                       | 446,745.75<br>446,745.75                  |
|                                                        |                            | ** END OF                                                          | REPORT                          | r - Generated by                                                   | Jaclyn C. Litulumar '                                 | ÷*                         |                                           |
|                                                        |                            |                                                                    |                                 |                                                                    |                                                       |                            |                                           |

### Section 7.4 Revise the fund status (if needed)

#### REVISED THE FUND STATUS (if needed)

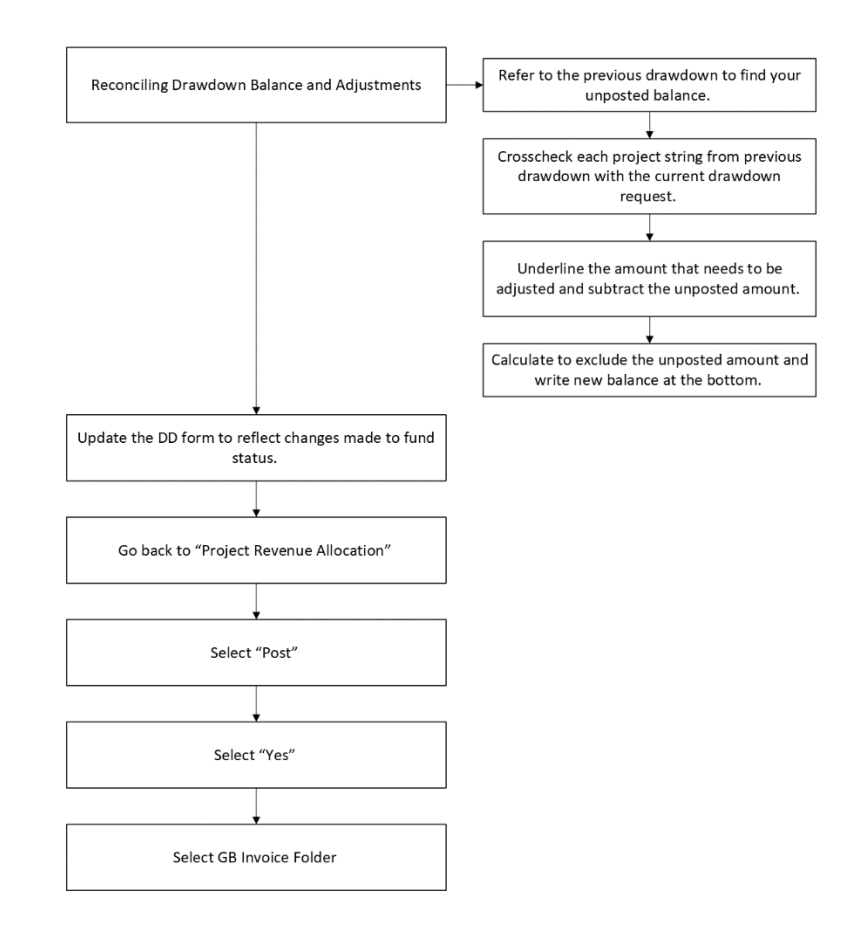

- 1. Perform this step when the amounts in the fund status report and the drawdown spreadsheet do not match. This is typically caused by invoices that have not been posted in the system.
  - a) Refer to the previous drawdown to find your unposted balance.
  - b) Crosscheck each project string from previous drawdown with the current drawdown request.
  - c) Underline the amount that needs to be adjusted and subtract the unposted amount.
  - d) Calculate to exclude the unposted amount and write new balance at the bottom.

#### **TRAIN DATABASE Oct 19 2023**

🐝 munis

#### CNMI PROJECT BUDGET REPORT

| FOR 08/01/2023 - 11/30/2023                                                                                                    |                                                                                                    |                                                                                                    |                                                             |                                                                                                    |  |
|----------------------------------------------------------------------------------------------------|----------------------------------------------------------------------------------------------------|----------------------------------------------------------------------------------------------------|-------------------------------------------------------------|----------------------------------------------------------------------------------------------------|--|
| T PROJECT STRING                                                                                                    | Budget                                                                                                    | Actuals                                                                                                    | Encumbrances                                                | Remaining                                                                                                    |  |
| PROJECT: FG19080039 - BTS INTERDICTION PROG                                                                                                    | RAM 09/30                                                                                                    |                                                                                                    |                                                             |                                                                                                    |  |
| FFG19080039-FEDERAL<br>EFG19080039-PEDERAL<br>EFG19080039-PERSONNEL -1FICA<br>EFG19080039-PERSONNEL -1FICA<br>EFG19080039-PERSONNEL -1HEDTCAREC-<br>EFG19080039-PERSONNEL -1DEVETIME -<br>EFG19080039-PERSONNEL -1OVERTIME -<br>EFG19080039-PERSONNEL -1SALARIES -<br>EFG19080039-PERSONNEL -1SALARIES -<br>EFG19080039-PERSONNEL -1SALARIES -<br>EFG19080039-PERSONNEL -1SALARIES -<br>EFG19080039-PERSONNEL -1SALARIES -<br>EFG19080039-PERSONNEL -1SALARIES -<br>EFG19080039-PERSONNEL -1SALARIES -<br>EFG19080039-OPERATING -3CLEANINGS-<br>EFG19080039-OPERATING -3ILCENSE&F-<br>EFG19080039-OPERATING -3FRITAGHO-<br>EFG19080039-OPERATING -3FRITAGHO-<br>EFG19080039-OPERATING -SFRITAGHO-<br>EFG19080039-OPERATING -4FUEL&LUBR-<br>EFG19080039-OPERATING -4FUEL&LUBR-<br>EFG19080039-OPERATING -4FUEL&LUBR-<br>EFG19080039-OPERATING -4FUEL&LUBR-<br>EFG19080039-OPERATING -4FUEL&LUBR-<br>EFG19080039-OPERATING -4SUPPOFIL-<br>EFG19080039-OPERATING -4SUPPOFIL-<br>EF | 450,000,00<br>16,742,95<br>27,004,96<br>28,004,96<br>19,000,00<br>10,801,90<br>256,047,56<br>1,000,00<br>1,200,00<br>500,00<br>4,352,86<br>500,00<br>10,000,00<br>17,000,00<br>17,000,00<br>13,000,00<br>13,000,00<br>14,000,00<br>14,000,00<br>13,000,00<br>13,000,00<br>13,000,00<br>14,000,00<br>14,000,00<br>13,000,00<br>13,000,000<br>13,000,000<br>13,000,000<br>13,000,000<br>13,000,000<br>13,000,000<br>1 | $\begin{smallmatrix} & 0.00 \\ & 0.00 \\ \hline \end{split}$ | 0.00<br>0.00<br>0.00<br>0.00<br>0.00<br>0.00<br>0.00<br>0.0 | $\begin{array}{c} 450,000,00\\ 16,742,95\\ 27,004,96\\ 3,915,69\\ 14,000,00\\ 10,801,90\\ 256,047,56\\ 1,000,00\\ 1,000,00\\ 1,000,00\\ 1,000,00\\ 1,938,61\\ 500,00\\ 10,000,00\\ 13,000,00\\ 17,000,00\\ 17,000,00\\ 17,000,00\\ 17,000,00\\ 17,000,00\\ 17,000,00\\ 13,000,00\\ 13,000,00\\ 13,22,97\\ 10,050,00\\ 31,434,28\\ \end{array}$ |  |
| TOTALS FOR PROJECT: FG19080039 - BTS INTERD                                                                                                    | ICTION PROGRAM 09/30<br>0.00                                                                                                    | 4,010.25                                                                                                    | 1,007.95                                                    | -5,018.20                                                                                                    |  |
|                                                                                                    |                                                                                                    |                                                                                                    | (756) L                                                     | INPOSTED                                                                                                    |  |
| TOTALS FOR EXPENSE STRINGS<br>TOTALS FOR FUNDING SOURCE STRINGS                                                                                                    | 450,000.00<br>450,000.00                                                                                                    | 4,010.25<br>0.00                                                                                                    | 1,007.95                                                    | 444,981.80<br>450,000.00                                                                                                    |  |
| TOTALS                                                                                                    | 0.00                                                                                                    | 4,010.25                                                                                                    | 1,007.95                                                    | -5,018.20                                                                                                    |  |
| ** 51                                                                                                    | ND OF REPORT - Generated                                                                                                    | 3,254.25                                                                                                    | ulumar **                                                   |                                                                                                    |  |

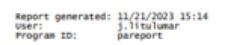

Page 1

2. Update the DD form to reflect changes made to fund status.

|                      | PER FUND STATUS R  | EPORT AS OF    |            | 11/20/2023 |            |          |            |
|----------------------|--------------------|----------------|------------|------------|------------|----------|------------|
|                      | RUNDATE            |                |            | 11/20/2023 |            |          |            |
|                      | ASAP# 1145860/ 140 | 010001         |            |            |            |          |            |
|                      |                    |                |            |            |            |          |            |
|                      |                    |                |            | CUMM       | CUMM       |          | CASH       |
| PROGRAM              | GRANT NAME         | GRANT          |            | REV        | DS         | CASH     | BALANCE    |
| ACCT                 | ACCOUNT NO         | AWARD          | BUDGET     | 11/20/2023 | 11/20/2023 | REQUIRED | 11/20/2023 |
|                      |                    |                |            |            |            |          |            |
| D23AP0017800001-2T09 | FG19080039         | 450,000.00     | 450,000.00 | 0.00       | 3,254.25   | 3,254.25 | 446,745.75 |
|                      | SUBTOTAL           | 450,000.00     | 450,000.00 | 0.00       | 3,254.25   | 3,254.25 | 446,745.75 |
|                      | PPE                |                |            |            |            |          |            |
|                      | PERIOD COVERED     | 8/1-11/20/2023 |            |            |            |          |            |
|                      |                    |                |            |            |            |          |            |
|                      |                    |                |            |            |            |          |            |
|                      |                    |                |            |            |            |          |            |
|                      |                    |                |            |            |            |          |            |
|                      |                    |                |            |            |            |          |            |
|                      |                    |                |            |            |            |          |            |
|                      |                    |                |            |            |            |          |            |
|                      |                    |                |            |            |            |          |            |

- 3. Go back to "Project Revenue Allocation"
- 4. Select "Post"

| 🧇 Pr                     | oject I            | Reven       | ue Allo             | cation  | TRA       | IN D    | ATAE   | ASE         | Jan 25     | 2024] |
|--------------------------|--------------------|-------------|---------------------|---------|-----------|---------|--------|-------------|------------|-------|
| ×                        | <b>∂</b><br>Output | erint Print | <b>O</b><br>Display | PDF     | Save      |         | Define | S<br>Select | Reports    | Post  |
| Project Reve             | enue Allo          | cation [1   | TRAIN DAT           | ABASE . | Jan 25 2  | 024]    |        |             |            | 1     |
| Revenue Alle             | ocation            | 000000      |                     |         |           |         |        |             |            |       |
| Project type             | PGIN               | 9080035     |                     |         |           |         |        |             |            |       |
| Start date               | 08/0               | 1/2023      |                     |         |           |         |        |             |            |       |
| End date                 | 11/2               | 0/2023      |                     |         | Apply dat | e range | to Fun | ding Sou    | irce Actua | 5     |
|                          |                    | nclude un   | npaid AP inv        | olces   |           |         |        |             |            |       |
| Revenue Alle             | ocation F          | Reportin    | g                   |         |           |         |        |             |            |       |
| Output i                 | nvoice de          | tail        |                     |         |           |         |        |             |            |       |
| 1                        |                    |             |                     |         |           |         |        |             |            |       |
| Grant Repor              | ting               |             |                     |         |           |         |        |             |            |       |
| Include                  | encumbra           | ances       |                     |         |           |         |        |             |            |       |
| Include                  | requisitio         | ns          |                     |         |           |         |        |             |            |       |
|                          |                    |             |                     |         |           |         |        |             |            |       |
| Posting Info             | rmation            |             | 02/05/202           | 24      |           |         |        |             |            |       |
| Fis                      | cal year           |             | 2024                | Perio   | d         | 5       |        | FEB         |            |       |
| Group GB Invo            | oices by           |             | Customer            | and AR  | Code      |         |        |             | *          |       |
| PA Journal               |                    |             |                     |         |           |         |        |             |            |       |
| GL Journal<br>GB Invoice |                    |             |                     |         |           |         |        |             |            |       |
| Output al                | llocation          | reports.    |                     |         |           |         |        |             |            |       |

5. Select "YES"

| Project Revenue Allocation [TRAIN DATABASE Jan 25 2024]                                                                             |                             |
|----------------------------------------------------------------------------------------------------|-----------------------------|
|                                                                                                    |                             |
| Project Revenue Allocation [TRAIN DATABASE Jan 25 2024]                                                                             |                             |
| Revenue Allocation                                                                                                    |                             |
| Project FG19080039                                                                                                    |                             |
| Project type                                                                                                    |                             |
| Start date 08/01/2023                                                                                                    |                             |
| End date 11/20/2023 Apply date range to Funding Source Actuals                                                                      |                             |
| 🛃 Include unpaid AP invoices                                                                                                    |                             |
| Revenue Allocation Reporting                                                                                                    |                             |
| Output invoice detail                                                                                                    | 1 Post Journal Confirmation |
|                                                                                                    | No errors detected.         |
|                                                                                                    | Post Journal?               |
| Grant Reporting                                                                                                    |                             |
| Include encumbrances                                                                                                    | Yes No                      |
| Include requisitions                                                                                                    |                             |
|                                                                                                    |                             |
| Posting Information                                                                                                    |                             |
| Effective date 02/05/2024                                                                                                    |                             |
| Fiscal year         2024         Period         5         FEB           Group GB Invoices by         Customer and AR Code         + |                             |
| På Journal                                                                                                    |                             |
| GL Journal                                                                                                    |                             |
| GB Invoice                                                                                                    |                             |
|                                                                                                    |                             |

6. Select GB Invoice Folder

| ×                                                                                                    | €                                                                             | -                                                   | 0                                      | 1000                                    | B                    |        | D             | S        | R         |     |  |
|----------------------------------------------------------------------------------------------------|-------------------------------------------------------------------------------|-----------------------------------------------------|----------------------------------------|-----------------------------------------|----------------------|--------|---------------|----------|-----------|-----|--|
| Close                                                                                                    | Output                                                                        | Print                                               | Display                                | PDF                                     | Save                 | 20     | Define        | Select   | Reports   |     |  |
| Project Reve                                                                                                    | nue Alfoc                                                                     | ation (1                                            | TRAIN DAT                              | TABASE O                                | ct 19 2              | 023]   |               |          |           |     |  |
| Revenue Allo                                                                                                    | cation                                                                        |                                                     |                                        |                                         |                      |        |               |          |           |     |  |
| Project                                                                                                    | FG19                                                                          | 080039                                              | -                                      |                                         |                      |        |               |          |           |     |  |
| Project type                                                                                                    |                                                                               |                                                     |                                        |                                         |                      |        |               |          |           |     |  |
|                                                                                                    | Paratas                                                                       |                                                     |                                        |                                         |                      |        |               |          |           |     |  |
| Start date                                                                                                    | 08/0                                                                          | 1/2023                                              |                                        |                                         |                      |        |               |          |           |     |  |
| ind date                                                                                                    | 11/20                                                                         | 0/2023                                              |                                        |                                         | oply da              | de ran | ge 10 Fu      | ndinų So | urce Actu | als |  |
| Revenue Allo                                                                                                    | cation R                                                                      | elude un<br>Seportini<br>Iail                       | paid AP in                             | voices                                  |                      |        |               |          |           |     |  |
| Revenue Allo                                                                                                    | cation R                                                                      | elude un<br>teportini                               | g                                      | voices                                  |                      |        |               |          |           |     |  |
| Revenue Allo                                                                                                    | ecation R<br>wolce det                                                        | eportini                                            | g                                      | voices                                  |                      |        |               |          |           |     |  |
| Revenue Allo                                                                                                    | in pocation R<br>worce det                                                    | clude un<br>Reporting<br>tail                       | g                                      | voices                                  |                      |        |               |          |           |     |  |
| Revenue Allo                                                                                                    | ing<br>equisition                                                             | eporting<br>and second                              | g                                      | voices                                  |                      |        |               |          |           |     |  |
| Revenue Allo                                                                                                    | ing<br>equisition                                                             | clude un<br>teporting<br>tail                       | gaid AP Im                             | voices                                  |                      |        |               |          |           |     |  |
| Revenue Alk<br>Output in<br>Grant Report                                                                                               | ing<br>equisition                                                             | eporting<br>and and and and and and and and and and | gaid AP in                             | voices                                  |                      |        |               |          |           |     |  |
| Revenue Alk<br>Contour in<br>Srant Report<br>Include r<br>Include r<br>Posting Info<br>Effect                                          | ing<br>equisition<br>mation<br>ve date                                        | elude un<br>teporting<br>tail                       | paid AP im<br>g                        | 23 1                                    |                      |        |               |          |           |     |  |
| Revenue Allo<br>Cottout in<br>Grant Report<br>Include i<br>Include i<br>Posting Info<br>Effecti<br>Fisi                                | ing<br>equilation<br>rmation<br>re date<br>cal year                           | nces                                                | 9<br>9<br>11/21/20<br>2024             | 23 Period                               |                      | 3      | 2             | NOV      |           |     |  |
| Revenue Allo<br>Output in<br>Grant Report<br>Include (<br>Include (<br>Include (<br>Posting Infor<br>Effect:<br>Fissi<br>Group GB Invo | ing<br>encumbra-<br>equisition<br>renation<br>ve date<br>cal year<br>dices by | rices                                               | 9<br>11/21/20<br>2024                  | 23 Period<br>rand AR (                  | d<br>Code            |        | 2             | NOV      |           |     |  |
| Revenue Allo<br>Cottout in<br>Grant Report<br>Include i<br>Include i<br>Posting Info<br>Effect<br>Fiss<br>Group GB Invo                | ing<br>encumbra<br>equisition<br>renation<br>re date<br>ral year<br>lices by  | inces                                               | 9<br>9<br>11/21/20<br>2024<br>Customer | 23<br>Period<br>r and AR (              | d<br>d               |        | 2             | NOV      |           |     |  |
| Revenue Allo<br>Cotput in<br>Grant Report<br>Include i<br>Include i<br>Posting Info<br>Effecti<br>Fiss<br>Group GB Invo<br>PA Journal  | ing<br>exclusion<br>encombra<br>equisition<br>we date<br>cal year<br>ides by  | nces                                                | 9<br>9<br>11/21/20<br>2024<br>Customer | 23<br>Perior<br>r and AR (<br>Effective | d<br>Code<br>Dete: 1 | 1/21/2 | 2<br>1023, P4 | NOV      |           |     |  |

### Section 7.5 Generate the Invoice

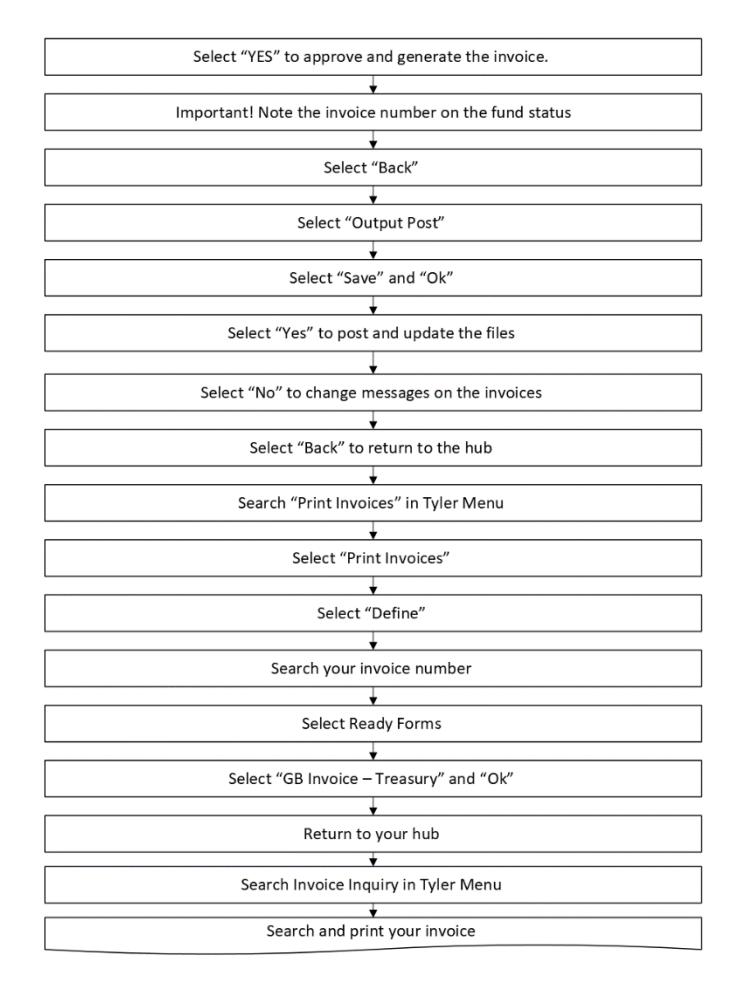

#### **GENERATE THE INVOICE**

- 1. Select "YES" to approve and generate the invoice.
- 2. Important! Note the invoice number on the fund status. You will need to search this later.

| 🐝 Proof Header                                                                                                    | to ¢ ❷ 🕘                                             |
|----------------------------------------------------------------------------------------------------|------------------------------------------------------|
| Esco Starte Linear Linear Lin |                                                      |
| Project Revenue Allocation [TRAIN DATABASE Oct 19 2023] > Invoice Entry and Proof [TRAIN DATABASE Oct 19 2023] > Proof Header                                                                                                    |                                                      |
| Invoice header                                                                                                    |                                                      |
| 6L effective date * 11/21/2023                                                                                                    | Total 3,254.25                                       |
| Year/period * 2024 2 NOV                                                                                                    | Insurance code 👻                                     |
| Customer * 1273 - Addr no. 0 -                                                                                                    | Insurance policy                                     |
| U.S. DEPARTMENT OF THE INTERIOR                                                                                                    | Customer PO                                          |
| 5275 LEESBURG PIKE                                                                                                    | Parcel                                               |
| FALLS CHURCH, VA 22041 USA                                                                                                    | Account Identifier                                   |
|                                                                                                    | Contract                                             |
|                                                                                                    | For/Location                                         |
| AR code * FA - FEDERAL FUNDS *                                                                                                    |                                                      |
|                                                                                                    |                                                      |
| Invoice date * 11/21/2023                                                                                                    | Comments                                             |
|                                                                                                    |                                                      |
| Inst. No Percent Start Date Due Date Interest Date                                                                                                    |                                                      |
| 1 100.000 11/21/2023 11/21/2023 11/21/2023                                                                                                    |                                                      |
|                                                                                                    |                                                      |
|                                                                                                    |                                                      |
|                                                                                                    |                                                      |
|                                                                                                    |                                                      |
|                                                                                                    |                                                      |
| Discount code                                                                                                    |                                                      |
| Discount percent 0.00 Do you want to approve and generate the                                                                                                    | invoice?                                             |
| Department                                                                                                    | adjustments to the invoice,<br>vithin invoice entry. |
| Cash account * 9999 - 10000                                                                                                    |                                                      |
| CASH - CHECKING - 5301                                                                                                    | Yes Cancel                                           |
|                                                                                                    |                                                      |
|                                                                                                    |                                                      |
| 1 of 1   < < > >   The installment number.                                                                                                    |                                                      |

### 3. Select "Back"

| 🔆 Proof H          | eader                                                                                                    |                    | -b 🌣 0 💷 |
|--------------------|----------------------------------------------------------------------------------------------------|--------------------|----------|
| ← Q<br>Back Search | III     +     Image: Constraint of the second of the second of th |                    |          |
| Pro Revenue All    | ocation [TRAIN DATABASE Oct 19 2023] > Invoice Entry and Proof [TRAIN DATABASE Oct 19 2023] > Proof Header                                                                                                    |                    |          |
| Investeer          |                                                                                                    |                    |          |
| GL encetive date * | 11/21/2023                                                                                                    | Total              | 3.254.25 |
| Year/period *      | 2024 2 NOV                                                                                                    | Insurance code     | ·        |
| Customer *         | 1273 Addr no. 0                                                                                                    | Insurance policy   |          |
|                    | U.S. DEPARTMENT OF THE INTERIOR                                                                                                    | Customer PO        |          |
|                    | 5275 LEESEURG PIKE                                                                                                    | Parcel             |          |
|                    | FALLS CHURCH, VA 22041 USA                                                                                                    | Account Identifier |          |
|                    |                                                                                                    | Contract           |          |
|                    |                                                                                                    | For/Location       |          |
| AR code *          | FA - FEDERAL FUNDS                                                                                                    |                    |          |
| Invoice *          | 1004394 -: 📝 Project Strings apply                                                                                                    |                    |          |
| Invoice date *     | 11/21/2023                                                                                                    | Comments           |          |
| Installments *     | Split installments evenly                                                                                                    |                    |          |
| Inst. No           | Percent Start Date Due Date Interest Date                                                                                                    |                    |          |
| 1                  | 100.000 11/21/2023 11/21/2023 11/21/2023                                                                                                    |                    |          |
|                    |                                                                                                    |                    |          |
|                    |                                                                                                    |                    |          |
|                    |                                                                                                    |                    |          |
|                    |                                                                                                    |                    |          |
|                    |                                                                                                    |                    |          |
|                    |                                                                                                    |                    |          |
| Discount code      | ×                                                                                                    |                    |          |
| Discount percent   | 0.00                                                                                                    |                    |          |
| Department         | ·                                                                                                    |                    |          |
| cash account *     | 9999 10000                                                                                                    |                    |          |
|                    | CASH - CHECKING - SJUT                                                                                                    |                    |          |
|                    |                                                                                                    |                    |          |
|                    | The installment number.                                                                                                    |                    |          |
| 1 of 1  <          | < > >1 The involce has been generated                                                                                                    |                    |          |

4. Select "Output Post"

|                        | -                 |           |            | -       | -          |          |          |            | •         | 0          | 0 | ~           |
|------------------------|-------------------|-----------|------------|---------|------------|----------|----------|------------|-----------|------------|---|-------------|
| E Q                    | + +               | Hadata    |            |         | •          | ene      |          |            | Add Batch | View Batch | R | Output Roat |
|                        |                   | .,        |            |         |            |          |          |            |           |            |   | <b></b>     |
| Project Revenue Allo   | cation [TRAIN DA] | TABASE OF | 1 19 2023] | > Invoi | ce Entry a | nd Proof | TABASE O | ct 19 2023 | 1         |            |   |             |
|                        |                   |           |            |         |            |          | <br>     |            |           |            |   |             |
| Batch Information      |                   |           |            |         |            |          |          |            |           |            |   |             |
| Clerk                  | j.litulumar       |           |            |         |            |          |          |            |           |            |   |             |
| nvoice count           |                   | 1         |            |         |            |          |          |            |           |            |   |             |
| imount total           |                   |           | 3,2        | 54.25   |            |          |          |            |           |            |   |             |
| Default invoice date * | 11/21/20          | 23        |            |         |            |          |          |            |           |            |   |             |
| GL effective date *    | 11/21/20          | 23        |            |         |            |          |          |            |           |            |   |             |
| fear/period *          | 2024              | 2         | NOV        |         |            |          |          |            |           |            |   |             |
| Batch *                |                   | 1854      |            |         |            |          |          |            |           |            |   |             |
| Payment terms          |                   |           |            |         |            |          |          |            |           |            |   |             |
| nvoice Messages        |                   |           |            |         |            | ¥        |          |            |           |            |   |             |
|                        |                   |           |            |         |            |          |          |            |           |            |   |             |
| nvoice message text    |                   |           |            |         |            |          |          |            |           |            |   |             |
| nvoice message text    |                   |           |            |         |            |          |          |            |           |            |   |             |
| nvoice message text    |                   |           |            |         |            |          |          |            |           |            |   |             |
| nvoice message text    |                   |           |            |         |            |          |          |            |           |            |   |             |
| nvoice message text    |                   |           |            |         |            |          |          |            |           |            |   |             |
| nvoice message text    |                   |           |            |         |            |          |          |            |           |            |   |             |
| nvolce message text    |                   |           |            |         |            |          |          |            |           |            |   |             |
| nvoice message text    |                   |           |            |         |            |          |          |            |           |            |   |             |
| nvoice message text    |                   |           |            |         |            |          |          |            |           |            |   |             |
| nvolce message text    |                   |           |            |         |            |          |          |            |           |            |   |             |

- 5. Select "Save" and "Ok"
- 6. Select "Yes" to post and update the files
- 7. Select "No" to change messages on the invoices

| Output type                             |                                                                           |                                                                          |                                                                  |
|-----------------------------------------|---------------------------------------------------------------------------|--------------------------------------------------------------------------|------------------------------------------------------------------|
| Munis printer<br>Save<br>PDF<br>Display | Save in Munis spool<br>File name gbinvent1<br>Save as type Plain text (.t | directory •<br>574 •<br>Xt) •                                            |                                                                  |
|                                         | Comment: Saves to a file retrievab<br>You may accept the def              | le from the Saved Reports program.<br>fault or enter your own file name. | (1) Munis                                                        |
| Report title                            |                                                                           |                                                                          | No errors have been detected. The invoice(s) are ready for posti |
| INVOICE ENTRY I                         | PROOF LIST                                                                |                                                                          | Do you want to update the files?                                 |
| Output style                            |                                                                           | Output options                                                           | Yes No                                                           |
|                                         |                                                                           | Enable hyperlinks if present Copies 1                                    |                                                                  |
| Plain Text                              |                                                                           |                                                                          |                                                                  |
|                                         |                                                                           |                                                                          |                                                                  |
|                                         |                                                                           | OK Cancel                                                                | U Munis                                                          |
|                                         |                                                                           |                                                                          | Do you want to change the message for invoices in this batch?    |
|                                         |                                                                           |                                                                          | Yes No                                                           |
|                                         |                                                                           |                                                                          |                                                                  |
|                                         |                                                                           |                                                                          |                                                                  |

8. Select "Back" to return to the hub

| $ \gamma_{n-1}^{\prime}  = 0$ | nvoice I                 | Entry a            | nd F | Proof    | f [TRA  | IN DA   | TABAS   | E Oct 1      | 9 2023   | 3        |       |        |          |     |           |            |        |             |
|-------------------------------|--------------------------|--------------------|------|----------|---------|---------|---------|--------------|----------|----------|-------|--------|----------|-----|-----------|------------|--------|-------------|
| ←<br>Back                     | Q<br>Search              | Browse             | ]    | +<br>Add | Update  | Outpu   | e Print | ©<br>Display | PDF      | Save     |       | Excel  | Word     | ,   | Add Batch | Wiew Batch | Resume | Output Post |
| P rev<br>B afor               | venue Allo               | cation (T          | RAIN | DATAB    | ASE Oct | 19 2023 | > Invo  | ice Entry a  | nd Proof | (TRAIN I | DATAE | BASE O | ct 19 20 | 23] |           |            |        |             |
| CI<br>Invoice cour            | nt                       |                    |      |          |         |         |         |              |          |          |       |        |          |     |           |            |        |             |
| Default invo                  | ice date *               |                    |      |          |         |         |         |              |          |          |       |        |          |     |           |            |        |             |
| Year/period<br>Batch *        | -                        |                    |      |          |         |         |         |              |          |          |       |        |          |     |           |            |        |             |
| Payment ter                   | ms                       |                    |      |          |         |         |         |              |          |          |       |        |          |     |           |            |        |             |
|                               |                          |                    |      |          |         |         |         |              |          |          |       |        |          |     |           |            |        |             |
| Invoice Me                    | essages                  |                    |      |          |         |         |         |              |          |          |       |        |          |     |           |            |        |             |
| Invoice mes                   | sage<br>sage text        |                    |      |          |         |         |         |              | *        |          |       |        |          |     |           |            |        |             |
|                               |                          |                    |      |          |         |         |         |              |          |          |       |        |          |     |           |            |        |             |
|                               |                          |                    |      |          |         |         |         |              |          |          |       |        |          |     |           |            |        |             |
|                               |                          |                    |      |          |         |         |         |              |          |          |       |        |          |     |           |            |        |             |
|                               |                          |                    |      |          |         |         |         |              |          |          |       |        |          |     |           |            |        |             |
| Output/<br>Posting            | /post the c<br>successfi | urrent list<br>ul. | t.   |          |         |         |         |              |          |          |       |        |          |     |           |            |        |             |

- 9. Search "Print Invoices" in Tyler Menu
- 10. Select "Print Invoices"

| =        | S. Enterprise ERP Landing Page                                                                                                    |        | Q Search  |              |   |   |
|----------|----------------------------------------------------------------------------------------------------|--------|-----------|--------------|---|---|
| <b>^</b> | ONMI - Train Enviro                                                                                                    | nmen   | t         |              |   |   |
| ≔<br>★   | 14 14                                                                                                    |        | 57 *      | $\checkmark$ | 0 | : |
| 88       | Approvals Notifica                                                                                                    | ations |           | Alerts       |   |   |
|          | Tyler Menu                                                                                                    | :      | Favorites |              |   | 1 |
|          | <ul> <li>Search ('PRINT INVOICES')</li> <li>Print Invoices</li> <li>Enterprise ERP</li> <li>Financials</li> <li>Human Capital Management</li> <li>General Revenues</li> <li>Property Revenues</li> <li>Asset Maintenance</li> <li>Other Applications</li> <li>Departmental Functions</li> <li>System Administration</li> <li>Help</li> </ul> |        |           |              |   |   |
| #<br>*   |                                                                                                    |        |           |              |   |   |
| ~        |                                                                                                    |        |           |              |   |   |

#### 11. Select "Define"

| Y Print Invoices [TRAIN DAT                    | TABASE Oct 19 2023]                                        |                                               |
|------------------------------------------------|------------------------------------------------------------|-----------------------------------------------|
| Close Dutput Print Display PDF                 | Save ReadyForms ReadyForms Delivery Noofy Define Selection | о СО<br>к. Абда                               |
| Close (Ctrl-Backspace)                         | a 🔶                                                        |                                               |
| Scheduling                                     |                                                            |                                               |
| Execute this report                            | Ŧ                                                          |                                               |
| Invoices                                       |                                                            |                                               |
| Date range *                                   | ▼ to to                                                    | Customer number range to                      |
| Invoice year *                                 | <b>v</b>                                                   | Special condition restrictions 👻 Selected (0) |
| Invoice range to                               |                                                            | AR effective date                             |
| AR code range                                  |                                                            | Include invoice balance over                  |
| Batch number range to                          |                                                            | Only include invoices that are                |
| Print                                          |                                                            |                                               |
| Run type O Print O Reprint                     | Skip invoices with medical/ins. information                |                                               |
| Sort option 👻                                  | Print on plain paper                                       |                                               |
| Include scan line on the invoice               | Double space detail lines                                  |                                               |
| Include last payment date and amount           | Print General Ledger summary                               |                                               |
| Include account balance and past due           | Override invoice messages                                  |                                               |
| Include "Duplicate Invoice" on reprinted invoi | vices Round unit price                                     |                                               |
|                                                |                                                            |                                               |
| Export                                         |                                                            |                                               |
| Create export file                             |                                                            |                                               |
| File format O Flat file O XML                  |                                                            |                                               |
| Export detail O Installment O Installm         | ment with lines                                            |                                               |
| Export file name                               |                                                            |                                               |
| Contraction (                                  |                                                            |                                               |
| Customization                                  |                                                            |                                               |
| Invoice message                                |                                                            |                                               |
| Define the invoice parameters.                 |                                                            |                                               |

#### 12. Search your invoice number

a) Invoice Range: Enter your invoice number earlier noted in both fields.

- b) AR Effective Date: Enter the run date of your fund status/revenue allocation end date. This should all be the same.
- c) Hit Accept

| V Print Invoices [TRAIN DATABASE Oct 19 2023]                                                                                                    |                                                                                                  |
|----------------------------------------------------------------------------------------------------|--------------------------------------------------------------------------------------------------|
| Cose Cancel                                                                                                    |                                                                                                  |
| Print Invoices UN DATABASE Oct 19 2023] > X                                                                                                    |                                                                                                  |
| Execute this report Now 👻                                                                                                    |                                                                                                  |
| Invoices                                                                                                    |                                                                                                  |
| Date range *     Today     •     11/21/2023     to     11/21/2023     Customer number range       Invoice year *     Current year     •     2024     Special condition restrictions       Invoice range     1004394     •     •     AR ecode range     AA - CNMI ADMINISTRATION     •       Betch number range     0     10     99999999     •     •     CZ - COURTS: SUPERIOR COURT TRUST-SPN FHB     •     Include invoice balance over | 0 to 9999999                                                                                     |
| Run type                                                                                                    | THIS DATE SHOULD BE THE<br>SAME AS YOUR FUND STATUS<br>RUN DATE & REVENUE<br>ALLOCATION END DATE |
| Export Create export file                                                                                                    |                                                                                                  |
| File format Filat file () XML                                                                                                    |                                                                                                  |
| Export detail (e) Installment () Installment with lines Export file name                                                                                                    |                                                                                                  |
| Customization                                                                                                    |                                                                                                  |
| Payment terms                                                                                                    |                                                                                                  |
| Enter the AR effective date to determine due amounts.                                                                                                    |                                                                                                  |

#### 13. Select Ready Forms

| 🔆 Print In               | voices         | TRAIN        | DATABA        | ASE Oct 19 20 | 23]                                |                 |           |         |         |               |                                |            |      |              |
|--------------------------|----------------|--------------|---------------|---------------|------------------------------------|-----------------|-----------|---------|---------|---------------|--------------------------------|------------|------|--------------|
| Close Output             | Print .        | O<br>Display | PDF Sa        | Ne ReadyForms | keadyForms Delivery<br>Definitions | Notify          | Define    | Select  | Export  | Align         |                                |            |      |              |
| Print Invoices [TRA      | IN DATABA      | SE Oct 19    | 2023]         |               |                                    |                 |           |         |         |               |                                |            |      |              |
| Scheduling               |                |              |               |               |                                    |                 |           |         |         |               |                                |            |      |              |
| Execute this report      | Now            |              |               | ¥             |                                    |                 |           |         |         |               |                                |            |      |              |
| Invoices<br>Date range * | Today          |              | Ŧ             | 11/21/2023    | to                                 | 11/21/20        | 23        |         |         |               | Customer number range          |            | 0 to | 99999999     |
| Invoice year *           | Current ye     | ear          | -             | 2024          |                                    |                 |           |         |         |               | Special condition restrictions |            |      | Selected (0) |
| Invoice range            | 10             | 04394        | to            | 1004394       |                                    |                 |           |         |         |               | AR effective date              | 11/20/2023 |      |              |
| AR code range            | AA - CNM       | I ADMINIS    | TRATION       |               | ₩ to                               | ZZ - COURT      | S: SUPER  | OR COUP | RT TRUS | F-SPN FHB 🛛 👻 | Include invoice balance over   |            |      |              |
| Batch number range       |                | 0            | to            | 99999999      |                                    |                 |           |         |         |               | Only include invoices that are |            | *    |              |
| Print                    |                |              |               |               |                                    |                 |           |         |         |               |                                |            |      |              |
| Run type                 | ) Print 🔘      | Reprint      |               | S             | kip invoices with                  | medical/ins. in | formation |         |         |               |                                |            |      |              |
| Sort option In           | voice          |              | *             | P             | rint on plain pap                  | er              |           |         |         |               |                                |            |      |              |
| Include scan lin         | e on the inve  | pice         |               |               | ouble space det                    | ail lines       |           |         |         |               |                                |            |      |              |
| Include last pay         | ment date a    | nd amount    |               | - P           | rint General Led                   | ger summary     |           |         |         |               |                                |            |      |              |
| Include account          | t balance an   | d past due   |               |               | verride invoice r                  | nessages        |           |         |         |               |                                |            |      |              |
| Include 'Duplica         | ate Invoice" ( | on reprinted | invoices      | R             | ound unit price                    |                 |           |         |         |               |                                |            |      |              |
| Export                   |                |              |               |               |                                    |                 |           |         |         |               |                                |            |      |              |
| Create export fi         | ile            |              |               |               |                                    |                 |           |         |         |               |                                |            |      |              |
| File format (            | ) Flat file    | XML          |               |               |                                    |                 |           |         |         |               |                                |            |      |              |
| Export detail            | Installme      |              | stallment wit | th lines      |                                    |                 |           |         |         |               |                                |            |      |              |
| Export file name         |                |              |               |               |                                    |                 |           |         |         |               |                                |            |      |              |
| Customization            |                |              |               |               |                                    |                 |           |         |         |               |                                |            |      |              |
| Payment terms            |                |              |               |               |                                    |                 |           |         |         |               |                                |            |      |              |
| Invoice message          |                |              |               |               |                                    |                 |           |         |         |               |                                |            |      |              |
| Select the invoid        | ces.           |              |               |               |                                    |                 |           |         |         |               |                                |            |      |              |

### 14. Select "GB Invoice – Treasury" and "Ok"

### 15. Return to your hub

| Output                                                               |                                                                                                    |   | × |    |
|----------------------------------------------------------------------|----------------------------------------------------------------------------------------------------|---|---|----|
| Output to ReadyForm                                                  | ns                                                                                                    |   |   |    |
| Delivery Definition<br>Comment: Generate<br>displays<br>Output style | GB INVOICE - DFW PERMIT (R)<br>GB INVOICE - DFW PERMIT (S)<br>GB INVOICE - DFW PERMIT (T)<br>GB INVOICE - DFW SCM<br>GB INVOICE - DFW TRANSIENT DOCK<br>GB INVOICE - DPL<br>GB INVOICE - JUDICIARY | • |   |    |
| Plain Text                                                           | GB INVOICE - TREASURY                                                                                                    |   |   | .1 |

#### 16. Search Invoice Inquiry in Tyler Menu

| =        | Senterprise ERP Landing Page                                                                                                    |               | Q Search        |              |   |     |
|----------|----------------------------------------------------------------------------------------------------|---------------|-----------------|--------------|---|-----|
| <b>^</b> | ONMI - Train E                                                                                                    | vironmen      | t               |              |   |     |
| <b>≍</b> | 14 <sup>•</sup>                                                                                                    | F             | 57 *            | $\checkmark$ | 0 | :   |
| ==       | Approvals                                                                                                    | Notifications |                 | Alerts       |   |     |
|          | Tyler Menu                                                                                                    | :             | Favorites       |              |   | 🖌 E |
|          | × INVOICE INQUIRY                                                                                                    |               | Recent Activity |              |   | ~   |
|          | <ul> <li>Search ('INVOICE INQUIRY')<br/>Invoice Inquiry (2)</li> <li>Enterprise ERP</li> <li>Financials</li> <li>Human Capital Management</li> <li>General Revenues</li> <li>Property Revenues</li> <li>Asset Maintenance</li> <li>Other Applications</li> <li>Departmental Functions</li> <li>System Administration</li> <li>Help</li> </ul> |               |                 |              |   |     |
|          |                                                                                                    |               |                 |              |   |     |
| ۵        |                                                                                                    |               |                 |              |   |     |

- 17. Search and print your invoice
  - a) Invoice: Enter your invoice number
  - b) Hit Accept
  - c) Select "Attach" to view your invoice

| controputy [TRAIN DATABASE OLI 19 202]         def         controputy [TRAIN DATABASE OLI 19 202]         controputy [TRAIN DATABASE OLI 19 202]         controputy [Train DataBase DataBase DataBas                                                                                                    | Invoice In     Accept | nquiry [TRAIN D.     | ATABASE  | E Oct 19 2     | 023]<br>PDF S | B Ł     | Word Er  | mail Schedule Att   | ) - Audit H  | H U<br>Istory User Defined |                            |  |
|----------------------------------------------------------------------------------------------------|-----------------------|----------------------|----------|----------------|---------------|---------|----------|---------------------|--------------|----------------------------|----------------------------|--|
| der<br>Treerds 2024 2 007 ULC toutomer 1 2020 2010 ULC toutomer 2 2020 2021 ULC toutomer 2 2020 2021 ULC toutomer 2 2020 2020 2021 ULC toutomer 2 2020 2020 2021 ULC toutomer 2 2020 2020 2020 2020 2020 2020 2020                                                                                                    | nvoice Inquiry [TRAIN | N DATABASE Oct 19 20 | 23]      |                |               |         |          |                     |              |                            |                            |  |
| rgeriod 2024 2 NOV Control 273 Add no. Control 273 Add no. Control     | leader                |                      |          |                |               |         |          |                     |              |                            |                            |  |
| code FA FEDERAL FUNDS US DEPARTMENT OF THE INTERIOR S72 BESBURD PIKE S72 BESBURD PIKE S72 B     | ear/period            | 2024 2 NOV           |          |                |               |         | Custome  | 1273 ·              | Addr no. 0   | -                          |                            |  |
| ioing       ioing       ioing <td< td=""><td>R code F/</td><td>A - FEDERAL FUNDS</td><td></td><td></td><td></td><td>¥</td><td></td><td>U.S. DEPARTMENT OF</td><td>THE INTERIOR</td><td></td><td></td><td></td></td<>                                                                                                    | R code F/             | A - FEDERAL FUNDS    |          |                |               | ¥       |          | U.S. DEPARTMENT OF  | THE INTERIOR |                            |                            |  |
| idea in 1/21/2023 in the second second se                                    | voice 1               | 004394               |          |                |               |         |          | 5275 LEESBURG PIKE  |              |                            |                            |  |
| idea       11/21/2020         ch2       1854         idea       0         add balance       0.254.25         atime       0         atime       0         atim       1.00         <                                                                                                    | woice date 1          | 1/21/2023 🗔          |          |                |               |         |          | FALLS CHURCH, VA 22 | 041 USA      |                            |                            |  |
| ch f i 1954<br>k i jilulurar jacyn C. Liulurar jacyn C. Liulurar Contect i Contect i Con   | ue date 1             | 1/21/2023            |          |                |               |         |          |                     |              |                            |                            |  |
| k         jindumar         jackyr C. thulumar           core P0         3,254,25         0         0         0         0         0         0         0         0         0         0         0         0         0         0         0         0         0         0         0         0         0         0         0         0         0         0         0         0         0         0         0         0         0         0         0         0         0         0         0         0         0         0         0         0         0         0         0         0         0         0         0         0         0         0         0         0         0         0         0         0         0         0         0         0         0         0         0         0         0         0         0         0         0         0         0         0         0         0         0         0         0         0         0         0         0         0         0         0         0         0         0         0         0         0         0         0         0         0         0                                                                                                    | atch #                | 1854                 |          |                |               |         |          |                     |              |                            |                            |  |
| adia balance 0.254.25<br>count % 0.0<br>attreet in contrast in the former is in the former is i | lerk j.l              | litulumar            |          | Jaclyn C. Litu | ulumar        |         |          |                     |              |                            |                            |  |
| ali can la can la can l     | ustomer PO            |                      |          |                |               |         | Contract |                     |              |                            |                            |  |
| adors 1                                                                                                    | inpaid balance        | 00                   | 3,254.25 |                |               |         | Loan ID  |                     |              |                            |                            |  |
| and itemating       Comments         Project Strings reply         all         Line [Description]       Countity]       Price]       Billed]       Adjusted       Principal Paid       Principal Countity       Price]         1       FEDERAL GRANT REVENUE       1.00       3254.25       .00       .00       3254.25         als                                                                                                    | epartment             | .00                  |          |                | -             |         | For/loc  |                     |              |                            |                            |  |
| auti dettifie         Comments           Project Stings apply         all           Line Description         Quantity         Price         Billed         Adjusted         Principal Due         User Defined           1 FEDERAL GRANT REVENUE         1.00         3254.25         00         .00         3254.25           als                                                                                                    | arcel                 |                      |          |                |               |         |          |                     |              |                            |                            |  |
| Principal poly           all           Line [Description         Quantity]         Princ         Billed         Adjunted         Principal Due         User Defined           1         FEDERAL GRANT REVENUE         1.00         3254.25         00         .00         3254.25                                                                                                    | ccount Identifier     |                      |          |                |               |         |          | 🗅 Comments          |              |                            |                            |  |
| Adjusted     Pincipal Date     Pincipal Date     Pincipal Date     Pincipal Date       1 FEDERAL GRANT REVENUE     1.00     3254.25000     3254.25     0.0     0.00     3254.25                                                                                                    | Project Strings app   | ply                  |          |                |               |         |          |                     |              |                            |                            |  |
| Adjusted         Principal Paid         Principal Pai                                                                                                    |                       |                      |          |                |               |         |          |                     |              |                            |                            |  |
| Line Description         Quantity         Price         Billed         Adjusted         Principal Paid         Principal Paid           1 FEDERAL GRANT REVENUE         1.00         3254.25         00         .00         3254.25                                                                                                    | etail                 |                      |          |                |               |         |          |                     |              |                            |                            |  |
| 1 FEDERAL GRANT REVENUE         1.00         3254.250000         3254.25         00         00         3254.25           als                                                                                                    | Line Description      |                      |          |                | Quantit       | y       | Price    | Billed              | Adjusted     | Principal Paid             | Principal Due User Defined |  |
| als<br>led Adjusted Principal Paid Principal Due<br>3254.25 0.00 00 3254.25                                                                                                    | 1 FEDERAL G           | BRANT REVENUE        |          |                | 1.0           | 3254.1  | 250000   | 3254.25             | .00          | .00                        | 3254.25                    |  |
| als<br>led Adjusted Principal Paid Principal Due<br>3254.25 00 03254.25                                                                                                    |                       |                      |          |                |               |         |          |                     |              |                            |                            |  |
| Ied     Adjusted     Principal Paid     Principal Due       3254.25     .00     .00     3254.25                                                                                                    | otals                 |                      |          |                |               |         |          |                     |              |                            |                            |  |
| 3254.25 .00 .00 3254.25                                                                                                    | Billed                | Adjusted             | Princip  | pal Paid       | Principa      | I Due   |          |                     |              |                            |                            |  |
|                                                                                                    | 3254.3                | 25                   | .00      | .0             | 0             | 3254.25 |          |                     |              |                            |                            |  |
|                                                                                                    |                       |                      |          |                |               |         |          |                     |              |                            |                            |  |
|                                                                                                    |                       |                      |          |                |               |         |          |                     |              |                            |                            |  |

- 18. General Billing Invoice
  - a) Select the printer icon and print your invoice

| 🔆 Content Manager                                                                                                    |                                                                                                    |                   | 0                                                                                                    |
|----------------------------------------------------------------------------------------------------|----------------------------------------------------------------------------------------------------|-------------------|----------------------------------------------------------------------------------------------------|
| + 8 0 6 1 8 ± 2                                                                                                    | 8 ⊕ → ≅ € / X & O / / ≣ 1 D   \$\$ \$\$   \$                                                                                                    |                   | view 🛩 🖌 🗙                                                                                                    |
| Documents 🗸 3                                                                                                    | General Billing Invoice - 1004394 (Read-Only)                                                                                                    | <del>ال</del> ا ب | Document Information 🗸 🛪                                                                                                    |
| Filter by:                                                                                                    |                                                                                                    |                   | Attachment Filename<br>Treasury GB Invoice - 1004394 11-21-20;                                                                                                    |
| Dete         Bill Number         Dete         DecType           11.01/0033         100494         11/01/0031.         GBHoree           Interview         100494         11/01/0031.         GBHoree           Related Documents         V         3           Filter by:         Dete         Key1         Key2         DecType |                                                                                                    |                   | Tressury GB Involce 1004394_11-21-20: Attachment Title  NVOICE CUSTOMER AUDIT Bit Number 2024 Bit Number 1004394 Date 11/21/2023 Department Code GL Princid 2 AR Code FA Notes |
| 2                                                                                                    | U.S. DEPARTMENT OF THE TROUGHD IN THE CONTROL OF THE TROUGHD IN THE CONTROL OF THE TROUGHD IN THE CONTROL OF THE CONTROL OF TH |                   |                                                                                                    |

### Section 7.6 Update Drawdown Request Form

- 1. Update your drawdown request form
- 2. Note your GBI number at the top left
- 3. Enter date of fund status/revenue allocation
- 4. Voucher: Begins at the start of a new fiscal year
- 5. Award No: Enter the grant award number
- 6. Enter the total amount requested for reimbursement
- 7. Sign and date

### Section 7.7 Compile Drawdown Packet

Must include the ff:

- 1. Drawdown request form
- 2. General Billing Invoice
- 3. Drawdown spreadsheet
- 4. Expense report
- 5. Fund status

## Section 7.8 SF 270 Form

|                                                                     |                          |                       | OMB APPROVAL                                | L NO.                                            | PAGE OF                                               |  |  |
|---------------------------------------------------------------------|--------------------------|-----------------------|---------------------------------------------|--------------------------------------------------|-------------------------------------------------------|--|--|
| to many second                                                      |                          |                       |                                             | 0348-0004                                        | PAGES                                                 |  |  |
| REQUES                                                              | ST FOR AD                | VANCE                 |                                             | a. "X" one or both baxes                         | 2. BASIS OF REQUEST                                   |  |  |
| OR RE                                                               | IMBURSE                  | MENT                  | 1.<br>TYPE OF<br>PAYMENT<br>REQUESTED       | ADVANCE REIMBURSE-                               | Cash                                                  |  |  |
| (See                                                                | instructions on be       | ick)                  |                                             | FINAL PARTIAL                                    | LACCRUAL                                              |  |  |
| FEDERAL SPONSORING AGENC<br>WHICH THIS REPORT IS SUBMIT             | Y AND ORGANIZATIC<br>TED | NAL ELEMENT TO        | 4. FEDERAL GRU<br>IDENTIFYING<br>BY FEDERAL | ANT OR OTHER<br>NUMBER ASSIGNED<br>AGENCY        | 5. PARTIAL PAYMENT REQUEST<br>NUMBER FOR THIS REQUEST |  |  |
| EMPLOYER IDENTIFICATION                                             | 7. RECIPIENTS            | ACCOUNT NUMBER        | 8.                                          | PERIOD COVERED BY THIS REQU                      | EST                                                   |  |  |
| NUMBER                                                              | OR IDENTIF               | YING NUMBER           | FROM (month, d                              | ay, year)                                        | TO (month, day, year)                                 |  |  |
| RECIPIENT ORGANIZATION                                              |                          |                       | 10. PAYEE (M                                | there check is to be sent if different than iter | y)                                                    |  |  |
| lame:                                                               |                          |                       | Name:                                       |                                                  |                                                       |  |  |
| Number<br>and Street:                                               |                          |                       | Number<br>and Street:                       |                                                  |                                                       |  |  |
| City, State<br>and ZIP Code:                                        |                          |                       | City, State<br>and ZIP Code                 | 9:                                               |                                                       |  |  |
| 1.                                                                  | COMPUTATIO               | N OF AMOUNT OF        | REIMBURSEM                                  | ENTS/ADVANCES REQUESTED                          |                                                       |  |  |
| PROGRAMS/FUNCTIONS/                                                 | ACTIVITIES ►             | (a)                   | (b)                                         | (c)                                              | TOTAL                                                 |  |  |
| a. Total program<br>outlays to date                                 | (As of date)             | s                     | \$                                          | \$                                               | \$                                                    |  |  |
| b. Less: Cumulative program                                         | m income                 |                       |                                             |                                                  |                                                       |  |  |
| <ol> <li>Net program outlays (Lin<br/>line b)</li> </ol>            | e a minus                |                       |                                             |                                                  |                                                       |  |  |
| d. Estimated net cash outlay<br>period                              | rs for advance           |                       |                                             |                                                  |                                                       |  |  |
| a. Total (Sum of lines c & d                                        | )                        |                       |                                             |                                                  |                                                       |  |  |
| Non-Federal share of amo                                            | unt on line e            |                       |                                             |                                                  |                                                       |  |  |
| g. Federal share of amount                                          | on line e                |                       |                                             |                                                  |                                                       |  |  |
| Federal payments previou                                            | usly requested           |                       |                                             |                                                  |                                                       |  |  |
| Federal share now reques<br>minus line h)                           | sted (Line g             |                       |                                             |                                                  |                                                       |  |  |
| Advances required by<br>month, when requested<br>by Federal granter | 1st month                |                       |                                             |                                                  |                                                       |  |  |
| agency for use in<br>making prescheduled                            | 2nd month                |                       |                                             |                                                  |                                                       |  |  |
| advances                                                            | 3rd month                | 1                     |                                             |                                                  |                                                       |  |  |
| 2.                                                                  |                          | ALTERNATE CO          | MPUTATION F                                 | OR ADVANCES ONLY                                 |                                                       |  |  |
| . Estimated Federal cash or                                         | utlays that will be      | made during period or | overed by the adv                           | ance                                             | \$                                                    |  |  |
|                                                                     | of Federal cash o        | n hand as of beginnin | g of advance perio                          | bd                                               |                                                       |  |  |
| . Less: Estimated balance                                           |                          |                       |                                             |                                                  |                                                       |  |  |

| 13.                                                                                                    | CERTIF                                                                                                    | ICATION                                                                                                    |                                                                                                    |
|----------------------------------------------------------------------------------------------------|----------------------------------------------------------------------------------------------------|----------------------------------------------------------------------------------------------------|----------------------------------------------------------------------------------------------------|
|                                                                                                    | SIGNATURE OR AUTHORIZED CERTIFYING OF                                                                                                    | FICIAL                                                                                                    | DATE REQUEST                                                                                                    |
| I certify that to the best of my knowledge<br>and belief the data on the reverse are<br>correct and that all outlays were made in                               |                                                                                                    |                                                                                                    | SUBMITTED                                                                                                    |
| accordance with the grant conditions of<br>other agreement and that payment is due<br>and has not been previously requested.                                    | TYPED OR PRINTED NAME AND TITLE                                                                                                    |                                                                                                    | TELEPHONE (AREA<br>CODE, NUMBER,<br>EXTENSION)                                                                                                    |
| This space for agency use                                                                                                    | ting burden for this collection of infor                                                                                                    | nation is estimated to average 60 minutes                                                                                                    |                                                                                                    |
| responso.<br>maintaining<br>comments<br>including s<br>Paperwork<br>PLEASE D<br>AND BUDO                                                                        | Including time for reviewing instructions,<br>the data needed, and completing and<br>regarding the burdon estimate or any<br>uggestions for reducing this burdon,<br>Reduction Project (0348-0004), Washin<br>O NOT RETURN YOUR COMPLETED<br>SET. SEND IT TO THE ADDRESS PRO | searching existing data sources, pathering<br>I reviewing the collection of information. S<br>other aspect of this collection of informa<br>to the Office of Management and Buc<br>gion, DC 20503.<br>FORM TO THE OFFICE OF MANAGEM<br>VIDED BY THE SPONSORING AGENCY. | and<br>lend<br>liget,<br>Iget,                                                                                                    |
| 10016                                                                                                    | INSTRUC                                                                                                    | CTIONS                                                                                                    |                                                                                                    |
| Please type or print leg                                                                                                    | ibly. Items 1, 3, 5, 9, 10, 11e, 11f, 1                                                                                                    | 1g, 11i, 12 and 13 are self-explanatory                                                                                                    | r; specific                                                                                                    |
| Instructions for other its                                                                                                    | ams are as follows:                                                                                                    | Item Entry                                                                                                    | ະແຜ່ສຸດຕໍ່ມີ                                                                                                    |
| 2 Indicate whether request is<br>expenditure basis. All re-<br>prepared on a cash basis.     4 Enter the Federal grant nur<br>assigned by the Federal grant nur | s prepared on cash or accrued<br>quests for advances shall be<br>nber, or other identifying number<br>preparing agency. If the advance                                                                                                    | as many additional forms a<br>number in space provided<br>summary totals of all progr<br>should be shown in the "total                                                                                                    | s needed and indicate pag<br>in upper right; however, th<br>rams, functions, or activitie<br>* column on the first page.                                 |
| or reimbursement is for<br>agreement, insert N/A; the<br>On a separate sheet, list e<br>and the Federal share of o<br>agreement.                                | where than one grant or other<br>n, show the aggregate amounts.<br>ach grant or agreement number<br>utlays made against the grant or                                                                                                    | 11a Enter in "as of date," the n<br>ending of the accounting p<br>applies. Enter program out<br>rebates, and discounts), in t<br>requests prepared on a cash                                                                                                    | nonth, day, and year of th<br>eriod to which this amour<br>ays to date (net of refund;<br>he appropriate columns. For<br>basis, outlays are the sum of   |
| 6 Enter the employer identil<br>U.S. Internal Revenue St<br>code if requested by the Fe                                                                         | ication number assigned by the<br>prvice, or the FICE (institution)<br>deral agency.                                                                                                    | actual cash disbursements<br>amount of indirect expenses<br>contributions applied, and th<br>and payments made to subc<br>For requests prepared on ar                                                                                                    | for goods and services, the<br>charged, the value of in-kin<br>is amount of cash advance<br>ontractors and subrecipients<br>in accrued expenditure basis |
| 7 This space is reserved for<br>identifying number that may                                                                                                    | r an account number or other<br>y be assigned by the recipient.                                                                                                    | outlays are the sum of the ac<br>amount of indirect expenses i<br>(or decrease) in the amoun<br>poods and other property                                                                                                    | tual cash disbursements, th<br>incurred, and the net increas<br>ts owed by the recipient for<br>received and for precision                               |
| 8 Enter the month, day, ar<br>ending of the period cover<br>is for an advance or<br>reimbursement, show the                                                     | d year for the beginning and<br>ad in this request. If the request<br>for both an advance and<br>period that the advance will                                                                                                    | performed by employees,<br>other payees.                                                                                                    | contracts, subgrantees an                                                                                                    |
| cover. If the request is for<br>for which the reimbursemen                                                                                                    | reimbursement, show the period<br>t is requested.                                                                                                    | 11b Enter the cumulative cash<br>requests are prepared on<br>prepared on an accrued e                                                                                                    | income received to date,<br>a cash basis. For reques<br>xpenditure basis, enter th                                                                       |
| Note: The Federal sponsoring<br>requiring recipients to cor<br>both, Item 12 should be<br>amount of information is n<br>outlay information contains             | agencies have the option of<br>mplete items 11 or 12, but not<br>used when only a minimum<br>eeded to make an advance and<br>od in item 11 can be obtained in<br>reache                                                                                                    | cumulative income earned<br>enter only the amount applic<br>was required to be used for t<br>terms of the grant or other ag                                                                                                    | to date. Under either basis<br>able to program income the<br>the project or program by the<br>reement.                                                   |
| 11 The purpose of the vertica                                                                                                    | I columns (a), (b), and (c) is to                                                                                                    | 11d Only when making requests<br>the total estimated amount<br>made during the period cover                                                                                                    | for advance payments, ent<br>of cash outlays that will t<br>ed by the advance.                                                                           |
| provide space for separa<br>project has been planned<br>function or activity. If addition                                                                       | ate cost preakdowns when a<br>d and budgeted by program,                                                                                                    | 13 Complete the certification before                                                                                                    | ore submitting this request.                                                                                                    |
| function, or activity, if addition                                                                                                    | unai columns are needed,050                                                                                                    |                                                                                                    |                                                                                                    |